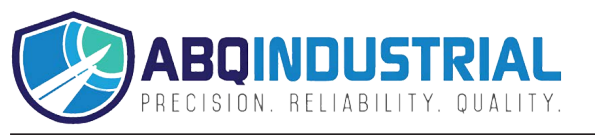

# **Technical Manual / Operating Instructions**

# **Coating Thickness Gauges**

# MiniTest 725, 735, 745

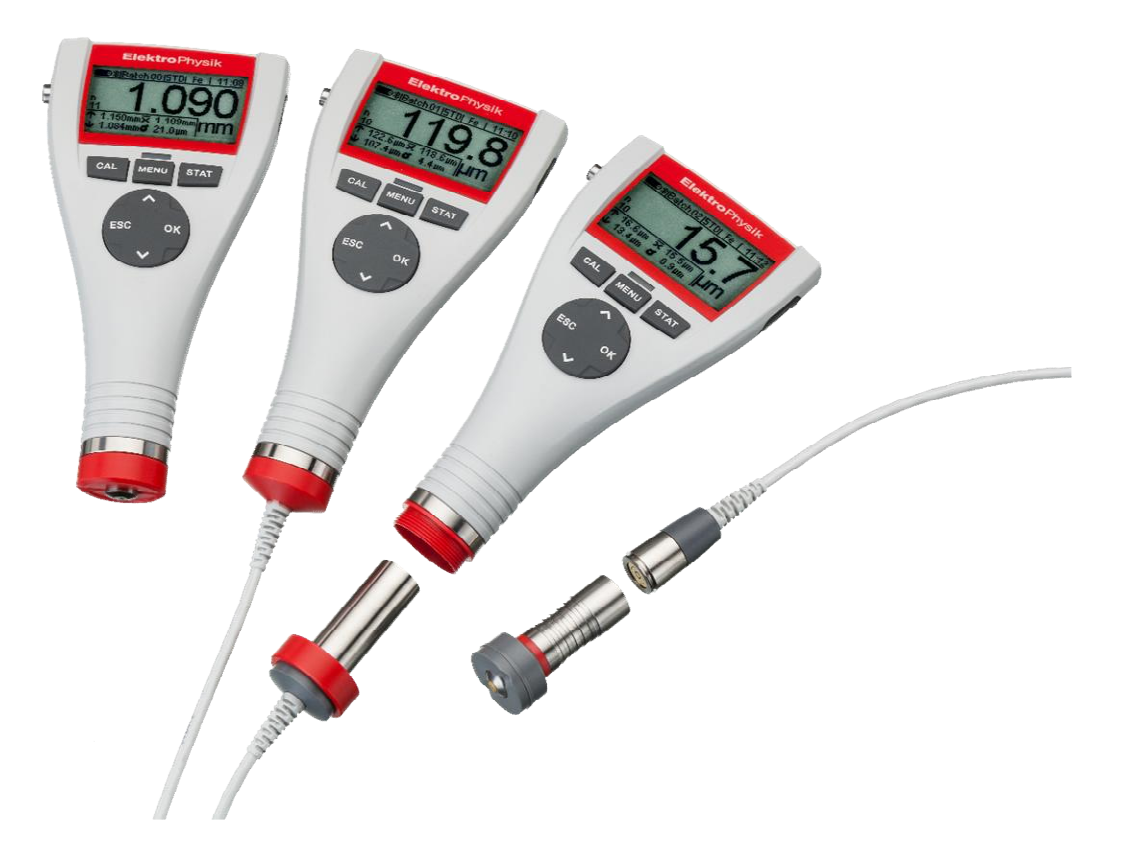

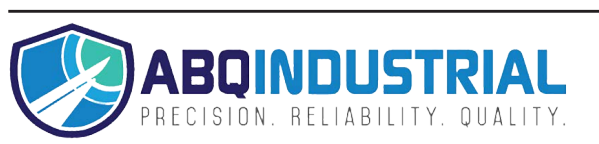

# Table of contents

| 1. | Introduction                                                                        | 6  |
|----|-------------------------------------------------------------------------------------|----|
| 2. | First Steps                                                                         | 8  |
|    | 2.1 Insert batteries and connect sensor                                             | 8  |
|    | 2.2 Switch-ON and take readings                                                     | 9  |
| 3. | Description of the Measuring System                                                 | 11 |
| •. | 3 1 Gauge                                                                           | 11 |
|    | 3.1.1 Ceneral                                                                       | 11 |
|    | 3.1.2 Operating kove                                                                | 11 |
|    | 2.1.2 Operating Reys                                                                | 11 |
|    |                                                                                     | 12 |
|    | 3.1.4 Power Supply                                                                  | 12 |
|    | 3.1.4.1 Batteries and Rechargeable batteries                                        | 12 |
|    | 3.2 Sensors                                                                         | 14 |
|    | 3.2.1 SIDSP <sup>®</sup> technology                                                 | 14 |
|    | 3.2.2 MiniTest 745 Sensors                                                          | 14 |
| 4. | User Interface                                                                      | 15 |
|    | 4.1 Switch-ON and Start screen                                                      | 15 |
|    | 4.2 Measure Mode Screen                                                             | 15 |
|    | 4.2.1 Online Statistics                                                             | 16 |
|    | 4 4 Menus                                                                           | 16 |
|    | 4.4.1 Setting prodefined parameters                                                 | 17 |
|    | 4.4.2 Softing Numerical Parameters                                                  | 17 |
| E  | Macouring                                                                           | 10 |
| э. | MedSulling                                                                          | 10 |
|    | 5.1 Important Notes on Coating Thickness Measurement                                | 10 |
|    | 5.1.1 Interpretation of readings                                                    | 18 |
|    | 5.2 Necessary Settings                                                              | 18 |
|    | 5.2.1 Batch                                                                         | 18 |
|    | 5.3 Preparing Measurement                                                           | 19 |
|    | 5.4 Taking readings                                                                 | 19 |
|    | 5.4.1 Taking readings without using the sensor stand                                | 19 |
|    | 5.4.2 High-precision stand                                                          | 20 |
|    | 5.4.3 Duplex coatings systems                                                       | 20 |
|    | 5.5 Errors during measurement                                                       | 20 |
|    | 5.6 Measurement on hot surfaces (HT mode) with high-temperature sensors up to 350°C | 2  |
|    | (HT-mode)                                                                           | 21 |
| 6  | Calibration                                                                         | 21 |
| υ. | 6 1 Conoral romarke                                                                 | 22 |
|    | 6.2 Colibration methodo                                                             | 22 |
|    | 0.2 Calibration methods                                                             | 20 |
|    | 6.2. I Factory calibration.                                                         | 23 |
|    | 6.2.2 Manual calibration method                                                     | 24 |
|    | 6.2.2.1 Zero calibration                                                            | 24 |
|    | 6.2.2.2 Two-point calibration                                                       | 24 |
|    | 6.2.2.3 Multi-point calibration                                                     | 24 |
|    | 6.2.3 Defined, menu-guided calibration methods                                      | 25 |
|    | 6.3 Blasted and rough surfaces                                                      | 28 |
|    | 6.3.1 General remarks                                                               | 28 |
|    | 6.3.2 Method A (Roughness Rz > 20µm)                                                | 29 |
|    | 6.3.3 Method B (Roughness Rz < 20 um)                                               | 29 |
|    | 6.3.4 Method C                                                                      | 29 |
|    | 6 4 How to calibrate                                                                | 30 |
|    | 6 / 1 General remarks                                                               | 30 |
|    | 6.4.2 Eastery calibration (STD)                                                     | 20 |
|    | 0.4.2 Factory Calibration                                                           | 24 |
|    |                                                                                     | 31 |

| 6.5 How to recalibrate                                       | 35                     |
|--------------------------------------------------------------|------------------------|
| 6.6 Interrupt or abort a calibration procedure               | 35                     |
| 6.7 Delete a calibration point                               | 36                     |
| 6.8 Calibration – Quick reference                            | 38                     |
| 7. Data Management                                           | 39                     |
| 7.1 Batches                                                  | 39                     |
| 7.1.1 General remarks                                        | 39                     |
| 7.1.2 Memory Size                                            | 39                     |
| 7.1.3 Parameters                                             | 39                     |
| 7.2 Data base                                                | 40                     |
| 7.2.1 General remarks                                        | 40                     |
| 7.2.2 Create a new batch                                     | 40                     |
| 7.2.3 Select a batch for taking readings                     | 44                     |
| 7.2.4 Change a batch.                                        | 44                     |
| 7.2.5 Parameter Overview                                     | 40                     |
| 7 2 6 Delete e beteb                                         | 40                     |
| <ul> <li>2.0 Delete a Daton</li></ul>                        | / 4<br>۸۰              |
| 0. Statistics / Statistical Evaluation                       | <b>40</b><br>⊿0        |
| 0.1 General reliance                                         | 40<br>۱۵               |
| 8.2.1 View statistics with disabled block option             | 40<br>۱۵               |
| 8.2.2 View single readings                                   | <del>4</del> 0<br>الا/ |
| 8.2.3 View statistics if readings are arouned into blocks    | 0 <del>1</del>         |
| 8.2.4 View single readings and block statistics              | <del>4</del> 9<br>40   |
| 8.3 Statistical values / Print-out and data transfer to a PC | <del></del> 50         |
| 8.4 Delete readings of a batch                               | 50                     |
| 8 5 Delete a current reading                                 |                        |
| 9. Main menu                                                 |                        |
| 9 1 General remarks                                          | 51                     |
| 9 2 Data base                                                |                        |
| 9.3 Display                                                  |                        |
| 9.4 SIDSP®                                                   |                        |
| 9.5 Time / Date                                              |                        |
| 9.6 Language                                                 |                        |
| 9.7 Measuring unit                                           | 55                     |
| 9.8 Switch off mode                                          |                        |
| 9.9 Signal light                                             | 56                     |
| 9.10 Signal tone                                             | 56                     |
| 9.11 Sensor data                                             | 56                     |
| 9.12 Gauge data                                              | 56                     |
| 10. Additional Functions                                     | 57                     |
| 10.1 Initializing                                            | 59                     |
| 10.2 Special functions                                       | 61                     |
| 10.3 Readjusting the factory zero-point                      | 62                     |
| 11. Quick reference                                          | 64                     |
| 11.1 Synopsis                                                | 64                     |
| 11.2 How to create a Batch                                   | 65                     |
| 12. Care and Maintenance                                     | 66                     |
| 12. 1 Care                                                   | 66                     |
| 12.1.1 Using NiMH rechargeable batteries                     | 66                     |
| 12.2 Maintenance                                             | 66                     |
| 13. Technical Data                                           | 67                     |
| 13.1 Gauge specifications                                    | 67                     |
| 13.2 Sensor specifications                                   | <u>6</u> 9             |
| 13.3 Delivery schedule                                       | 71                     |
| 13.3.1 MiniTest 725 with built-in SIDSP <sup>®</sup> sensor  | 71                     |

| 13.3.2 MiniTest 735 with external SIDSP <sup>®</sup> sensor    | 72 |
|----------------------------------------------------------------|----|
| 13.3.3 MiniTest 745 with convertible SIDSP <sup>®</sup> sensor | 73 |
| 13.3.4 Convertible SIDSP <sup>®</sup> sensors for MiniTest 745 | 73 |
| 13.4 Accessories                                               | 74 |
| 14. Annexe                                                     | 75 |
| 14.1 Error messages and remedy                                 | 75 |
| 14.2 Statistical Terms                                         | 81 |
| 14.3 Safety Notes                                              | 82 |
| 14.4 Declaration of Conformity                                 | 83 |
| 14.5 After Sales Service                                       | 84 |
| 15. Change history                                             | 84 |
| 16. Index                                                      | 85 |

# 1. Introduction

Designed for non-destructive coating thickness measurement, the models of the MiniTest 700 series may be connected to different sensors. According to sensor, they work on the magnetic induction principle or on the eddy currents principle. All models of the MiniTest 700 series conform to the following industrial norms and standards:

DIN EN ISO 1461 ASTM B244 DIN EN ISO 2064 ASTM B499 DIN EN ISO 2178 ASTM D7091 DIN EN ISO 2360 ASTM E376-03 DIN EN ISO 2808 DIN EN ISO 19840

AS 3894.3-2002 SS 18 41 60 SSPC-PA 2

The portable gauges are suitable for non-destructive, quick and precise coating thickness measurement. Easy to handle, they are the ideal tool for consumers, experts or public authorities in the finishing industry, in paint shops, in the electroplating, ship and bridge building, aircraft construction, engineering or chemical industry.

The measuring system comprises a sensor and a display unit. According to model, the gauge features a built-in sensor, an external sensor or a convertible sensor.

Three basic models are available:

MiniTest 725 with a firmly connected built-in sensor

MiniTest 735 with a firmly connected external sensor

**MiniTest 745** with a convertible sensor (can be changed from built-in to external on a lead). All sensors of the MiniTest 700 series may be connected to this model.

According to sensor type, the gauges are suitable for the following substrate/coating combinations:

The **F** sensors work on the magnetic-induction principle and are suitable for measuring nonmagnetic coatings such as paint, enamel, rubber, aluminium, chrome, cupper, tin etc. on ferrous bases and steel (also on alloyed steel or on hardened magnetic steel, but not on austenitic steel or weak magnetic steel).

The **N** sensors work on the eddy currents principle and are suitable to measure insulating coatings such as paint, anodising, ceramics, etc. on all kinds of non-ferrous metals such as aluminium, cupper, zinc die casting, brass etc. as well as on austenitic steel.

The **FN** sensors work on both, on the magnetic-induction principle as well as on the eddy currents principle. These sensors can be used for measurement on steel as well as on non-ferrous metal substrates.

For printing out readings and statistics a portable printer MiniPrint 7000 is available as an option. All models of the MiniTest 7X5 series are equipped with a USB interface and a Bluetooth interface to enable data communication to a PC or the MiniPrint 7000 data printer.

For documentation of readings and statistics, all models of the 7X5 series are equipped with a USB and Bluetooth interface to enable data communication to a PC or to a portable printer MiniPrint 7000 BT (available as an option). For data evaluation, a free of charge software MSoft 7 Basic Edition is available. In addition, a more extensive software is available, MSoft 7 Professional Edition (licence required).

# 2. First Steps

This section refers to persons to use the gauge for the first time. This section explains the main features of the gauge and how to take readings.

### 2.1 Insert batteries and connect sensor

- a) Take gauge and batteries from the case.
- b) Loosen the screw of the battery compartment on the back-side of gauge and open the battery compartment lid (e.g. by using a coin).
- c) Insert the batteries supplied with the gauge into the battery compartment. Respect polarities (as shown below).
- d) Close lid and fix screw of battery compartment lid.
- e) Above the battery compartment screw, a connection for fixing the hand-strap is located. The hand-strap comes with the gauge and can be fixed now.

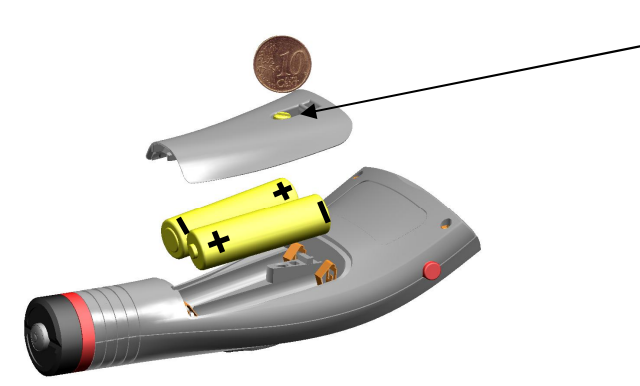

connection for hand strap

If you have purchased the MiniTest 725 or 735 model, please jump step f).

The MiniTest 745 model can be used with both, built-in and external sensor. The gauge comes with the adapter cable fixed to the gauge for use with the external sensor.

- For using the MiniTest 745 with external sensor, fix the sensor to the adapter cable. The MiniTest 745 sensors come with two different types of measuring prisms: one with a small contact surface for measuring small or curved parts, the second prism with a large contact surface for large and even surfaces. The large prism serves also for fixing the sensor to the MiniTest 745.

- Use of MiniTest 745 with the external sensor

Connect sensor to adapter cable and screw in tight. The MiniTest 745 sensors come with two prisms each, one for small curve radii and one for large radii and large surfaces. Select a suitable prism according to your setting of task and fix it to the sensor.

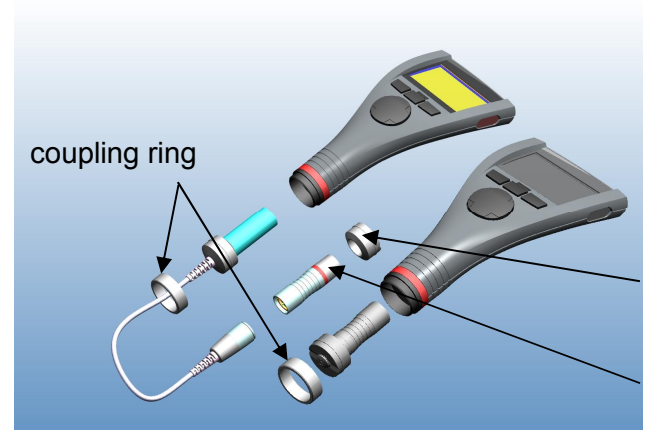

prism for large curve radii and large surfaces

prism for small curve radii

- Use of MiniTest 745 with built-in sensor

Turn coupling ring to remove it from the gauge. Remove adapter cable. Fix the large prism to the sensor. Insert it into the gauge. Use coupling ring to screw in tight. The sensor can be mounted to the gauge housing at any angle. Adjust the prism as requested for your setting of task and fix firmly.

# 2.2 Switch-ON and take readings

Please note: The following steps to perform the initialising sequence need only be performed at initial use.

- 1. The gauge must be switched OFF.
- 2. Press ON/OFF button on the left side of gauge and ESC key simultaneously.
- 3. Release ON/OFF button first.

The initialising sequence consisting of the following four steps will be launched:

# Language

English (factory setting) appears.

Use arrow up/down keys to adjust to the requested language.

Press OK to confirm or ESC to abort and to go back to the previous setting.

If you abort, the factory setting (English) remains.

Total Reset IrDA- Port (cont. active) Power supply (Battery) Press OK to confirm. Press OK to confirm "cont. active" Press OK to confirm.

For more detailed information on the initialising sequence please refer to section 10.1.

MiniTest 745 ∯Sensor FN5

Ferrous Auto F / N Non-Ferrous The Start screen appears showing gauge model and sensor type being connected (see fig. on the left)

With the FN sensors, the measuring method can be selected:

- Press arrow up key for "Ferrous" (F for magnetic induction method)
- Press arrow down key for "Non-ferrous" (N = eddy currents method).
  Press OK to confirm your selection.

If you make no selection at all, the Auto F/N method will be automatically adjusted after 5 seconds (see fig. on the left).

- a) Now the gauge is in the measure mode and ready for measurement. The measure screen appears (see fig. below). Readings are not yet available.
- b) At initial use, "Batch 00" (see section 7.2.2) and the factory pre-setting ("STD") are active.
   For further information on "Calibration", please refer to section 6. The active batch and the calibration mode are shown in the status line.
- c) The factory pre-setting is recommended for quick and easy measurement and if a medium measuring accuracy is sufficient. For more details on calibration methods please refer to section 6.2.
- d) To take readings, place the sensor in right angle onto the measuring object. The coating thickness will be immediately displayed on the screen. Remove sensor and take next reading.

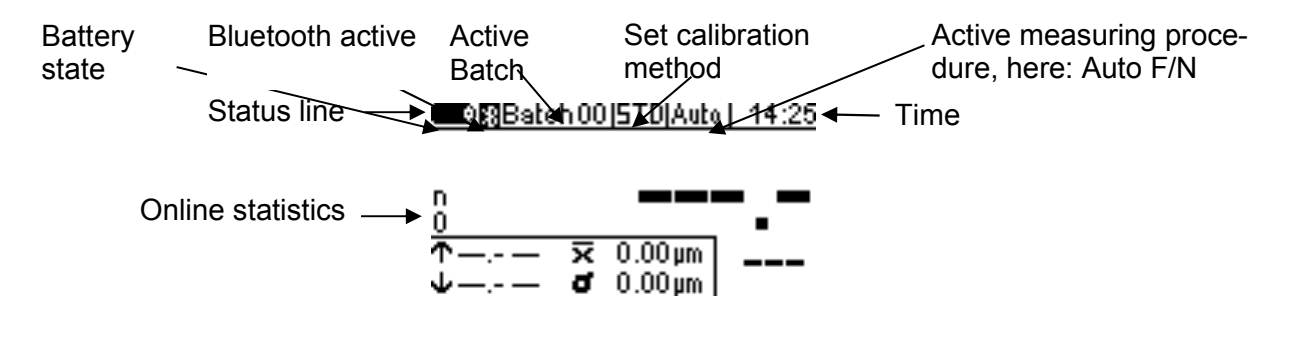

# 3. Description of the Measuring System

# 3.1 Gauge

### 3.1.1 General

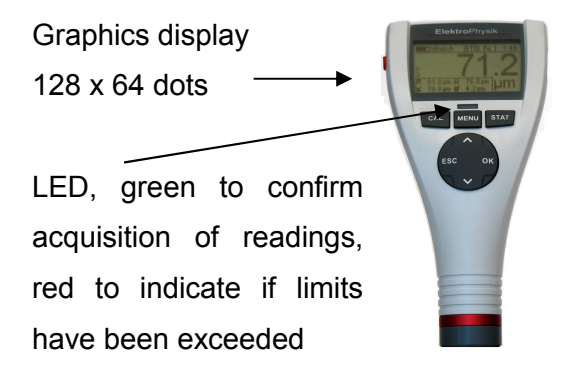

Large backlit graphics display for convenient reading of readings and statistical values.

The gauge is equipped with a sturdy, scratchresistant plastics housing.

### 3.1.2 Operating keys

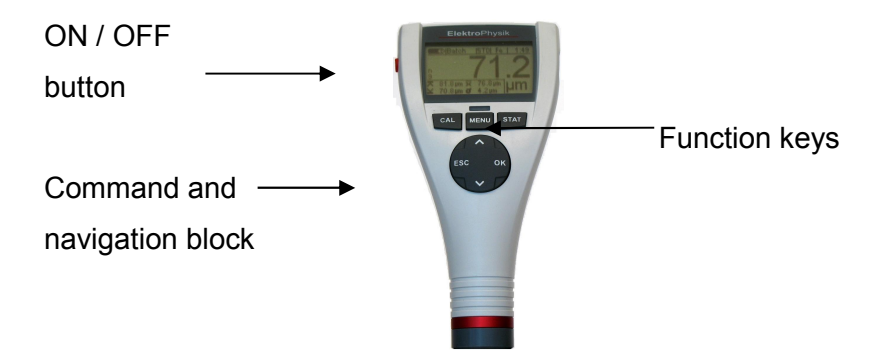

Press **ON/OFF button** to switch the gauge ON or OFF. If you press **ON/OFF** button and **ESC** simultaneously, the initializing procedure will be performed (for more details please refer to section 10.1).

Press **Function key** CAL to start the calibration procedure.

Press Function key MENU to call the main menu.

Press Function key STAT to call the statistics menu.

The **command and navigation key block** has the following functions:

- Press OK to confirm settings or select menu items.
- Press ESC to abort actions, to quit submenus or to navigate through a batch.
- Use ARROW up/down keys to navigate through a menu or to change settings.
- ESC and OK keys assume various functions according to menu being active

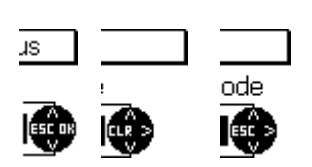

The navigation block symbol indicates the function of keys they currently assume.

ESC and OK may assume different functions depending on the menu being active.

So ESC may assume delete function (CLR) and OK may assume ">" function for "next step".

### 3.1.3 Interfaces

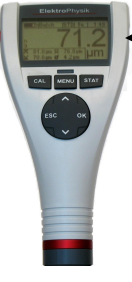

Infrared port (IrDA)

Please refer to sections 8.2 and 10.1

### 3.1.4 Power Supply

# 3.1.4.1 Batteries and Rechargeable batteries

All models, MiniTest 725, 735 and 745 are powered by a set of two alkaline-manganese cells, 1.5V, AA LR6 size (batteries are included in the standard supply schedule).

As an alternative, all models may also be operated on rechargeable NiMH (type AA-HR6) rechargeable batteries. Please use only products as recommended by ElektroPhysik (See section 13.3 Accessories).

If you are using the rechargeable batteries, the power source setting must be adjusted accordingly. (See section 10.1). For charging the rechargeable batteries, an external charger unit (available as an option) must be used.

For more details on battery use please refer to section 12.1.1.

### Note:

- Remove batteries or rechargeable batteries from the instrument if not in use for extended periods.
- The battery symbol 📼 indicates 5 different battery states.

- When reaching the lowest battery state, the message "Battery almost empty" appears. In this state, voltage is insufficient for powering the display backlight. The message "Backlight failure replace battery" appears on display.
- If batteries are completely discharged, the message "Low battery" appears and the gauge switches off.
- Insert fresh batteries within one minute immediately after removing the used ones. If you wait for longer than one minute, the message "Check clock settings" will appear (see section 9.4). However, readings and calibration values will remain in memory.
- For field use, replacement batteries should be always at hand.
- Erratic readings due to low battery do not occur as the gauge switches off automatically or does not switch on at all if batteries are too low.
- Used or defective batteries or rechargeable batteries may contain hazardous substances and must be disposed of according to the legal provisions of your country.

### 3.2 Sensors

### 3.2.1 SIDSP<sup>®</sup> technology

SIDSP<sup>®</sup> is world-wide leading technology for coating thickness sensors developed by ElektroPhysik. With this new technology, ElektroPhysik has set another new benchmark for innovative coating thickness measurement.

SIDSP<sup>®</sup> stands for Sensor-Integrated-Digital-Signal-Processing – a technology where the signals are completely processed into digital form inside the sensor.

Unlike conventional techniques, the SIDSP<sup>®</sup> sensors create and control the excitation signals for the sensor head inside the sensor. The return signals are directly digitally converted and processed at a 32 bits accuracy to give you the complete coating thickness value. For this technique, highly sophisticated methods of digital signal processing are used. This enables to achieve a signal quality and precision unmatched so far with analogue signal processing.

SIDSP<sup>®</sup> sensors display extremely high interference immunity.

Anything that has to do with measuring signals will be handled by SIDSP® in direct proximity to the sensor head. No more interference during data transmission of the measuring signals via asensor cable– because with SIDSP® there is no measuring signal transmission taking place via the senor cable. The sensor cable only supplies power to the sensor and serves as a communication interface transmitting the coating thickness values to the display unit - in digital form.

All sensors feature an extremely wear-resistant sensor tip being most suitable also for hard coating materials.

### 3.2.2 MiniTest 745 Sensors

For this model, a range of convertible sensors is available to cover the different measuring ranges and applications. See also section 13.2.4 further details.

# 4. User Interface

### 4.1 Switch-ON and Start screen

| MiniTest 745 |     |  |
|--------------|-----|--|
| €Sensor      | FN5 |  |

At switch-on, the start screen appears showing gauge version and sensor version being connected.

Approximately 2 seconds after switch-on, the gauges switches to the measuring mode of the lastactivated batch.

If an FN sensor is connected and if no readings have been taken so far, you can choose the measuring principle via the keyboard.

Press arrow up key for Ferrous (F) (magnetic induction method). Press arrow down key for non-ferrous (N) substrates (eddy currents method).

If you press OK, the Auto F/N mode (with automatic substrate identification) will be activated. If you make no selection at all, the Auto F/N mode will be adjusted automatically after approximately 5 seconds. In the Auto F/N mode, the gauge automatically identifies the substrate material to adjust to a suitable measuring principle (magnetic induction or eddy currents).

### 4.2 Measure Mode Screen

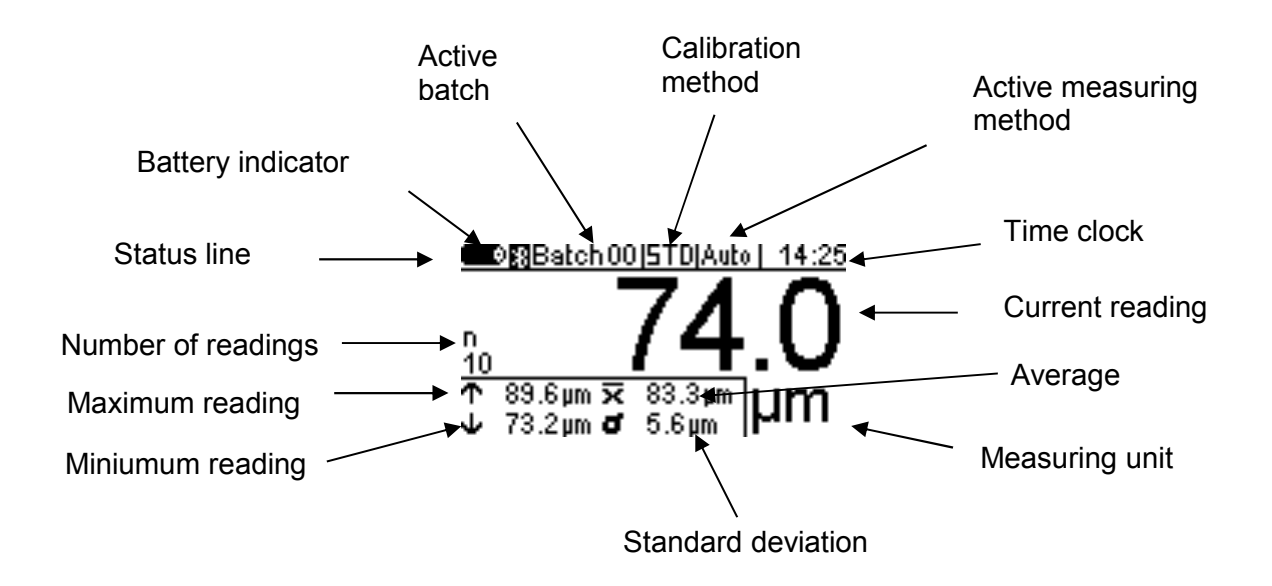

### 4.2.1 Online Statistics

During acquisition of readings, the measuring screen shows the current statistics of the active batch in a separate window.

### 4.2.2 Rotatable Display

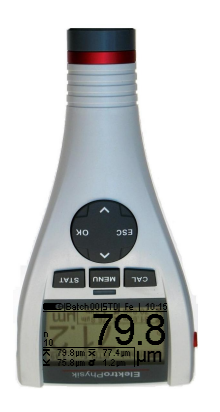

In the measuring mode you can rotate the display by 180°. Press the arrow up/down keys to rotate.

### 4.4 Menus

The numerous MiniTest features can be accessed via the hierarchic structure of the main menu. The main menu is subdivided into three submenus: "CAL" (calibration menu), "Menu" (main menu) and "STAT" (statistics menu). These menus can be accessed via the CAL, Menu and STAT keys.

Press the Function key **Menu** to access the main menu.

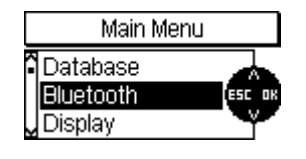

Use arrow keys to select an item from the menu, e g. "SIDSP". Press OK to confirm your selection. A submenu will open or a function will be called. (e. g. "Print"). To go back to the previous menu level press ESC.

The parameter and data grouped as grouped under the various menus and submenus may be divided into three categories:

- predefined parameters that may be selected from a list
- numerical parameters that may be adjusted within predefined limits
- fixed parameters that may only be viewed but not changed

### 4.4.1 Setting predefined parameters

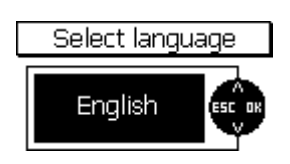

Use arrow up / down keys to scroll through the list of options of the main menu.

Press OK to confirm you selection, e.g. "Language". Press OK to confirm. Use arrow up / down keys to select a language. Press OK to confirm. Your selection has been enabled.

To abort, press ESC before confirming your selection. You will go back to the language selection level.

#### 4.4.2 Setting Numerical Parameters

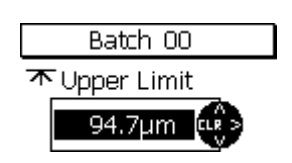

Numerical parameters can be changed within their predefined ranges. Use arrow up / down key to change as requested.

If there is no predefined value available (display will show "---.--"), press arrow up key to show the maximum value and arrow down key to show the minimum value.

A brief pressing of arrow up / down keys will change the value to the next increment. Pressing arrow keys continuously will increase the setting speed accordingly (as with the repeat functions of PCs).

Press OK to confirm your setting or ESC to abort and to return to the previous menu.

# 5. Measuring

### 5.1 Important Notes on Coating Thickness Measurement

Make sure the operator has been properly instructed regarding the use of coating thickness gauges and has basic knowledge of the specific requirements for measurement of the application. The operator should have basic knowledge of the following:

- Appropriate selection of a measuring device suitable for his application
- Fundamentals on the electro-magnetic measuring principle
- Influences trough magnetic fields and the surrounding fields
- Influence through the surface properties of the object to be tested (roughness, shape and build-ups on the surface)
- Statistical evaluation of measuring series

### 5.1.1 Interpretation of readings

The information obtained from the coating thickness measurement only refers to those parts of the test object that have been covered by the sensor. For that reason, conclusions may not be drawn on parts of the measuring object that have not been covered by the sensor during measurement. In general, such conclusions are only admissible if comprehensive experience and approved methods of statistical data acquisition are available.

### 5.2 Necessary Settings

Before taking readings, it is necessary to make a few settings in the "Data base" menu and the "Batch" submenu.

### 5.2.1 Batch

With the MiniTest 700 series, readings are basically grouped into batches. A reading that has been taken will be listed and stored into the currently active batch. After a switch-off, the gauge will recall the last used batch so that you can conveniently continue to take readings in the last batch.

You can choose from the following batch actions:

- Continue to take readings in the active batch
- Create a new batch in the data base (see section 7.2.2)
- Select an existing batch form the data base (see section 7.2.3)

### 5.3 Preparing Measurement

### 5.3.1 Calibration

According to your setting of task, you may use different calibration methods. Measuring accuracy depends on the selected calibration method. Please refer to section 6.2 for more details on this issue.

The following calibration methods are available:

- Factory pre-setting
- Manual calibration
  - o Zero calibration
  - Two-point calibration
  - Multi-point calibration
- Pre-set calibrations "SSPC-PA2", "Australian", "Swedish", "ISO" and "Rough"

### 5.4 Taking Readings

### 5.4.1 Taking readings without using the sensor stand

All sensor systems are spring-mounted to ensure a safe contact pressure on the measuring object without tilting. The V-groove of the sensor ensures correct positioning of the sensor on cylindrical objects.

To take readings, place the external sensor of the MiniTest 735 or 745 model and/or, with the builtin sensor, the complete gauge (MiniTest 725 or 745) onto the object to be measured. As soon as the sensor has been placed onto the object, a reading will be displayed.

In the "Single readings mode", the reading will be stored into the active batch. Lift the sensor briefly and take the next reading.

In the "Scan mode", readings are displayed continuously as long as the sensor is being placed on the object. To store the single reading being displayed into the active batch, press OK key.

Please avoid scratching the sensor over the object to be measured in order to prevent wear-andtear of the sensor pole.

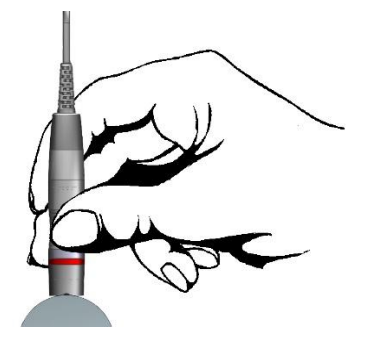

# 5.4.2 High-precision stand

For taking readings on small objects and small geometries, it is recommended to use the external sensor in connection with the high-precision stand.

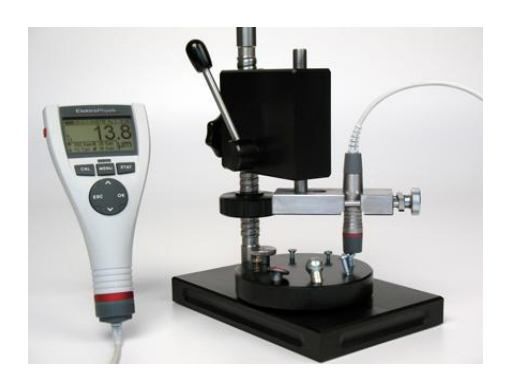

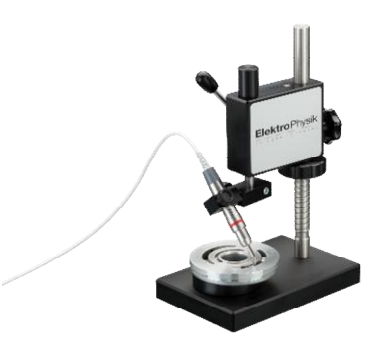

Using the standard sensor

Using the miniature sensor SIDSP<sup>©</sup> F05-M 45°

# 5.4.3 Duplex coating systems

To add additional corrosion protection to a product or for design reasons, it is common practice to apply a zinc coating to a steel product before painting. For measurement of zinced steel with additional surface finish, please use the dual sensors FN1.5 or FN5 sensors. With these sensors, you can determine the thickness of the zinc coating as follows:

- 1. Set the gauge to ferrous substrates and take reading. The total thickness of zinc plus surface finish will measured (thickness # 1)
- 2. Set the gauge to non-ferrous substrates. The zinc coating will be considered as non-ferrous substrate and the thickness of paint will be measured (thickness # 2)
- 3. Now you can evaluate the thickness of zinc coating by calculating the difference between the thickness #1 and thickness #2.

Please note that for measurement of duplex coating systems, a minimum zinc thickness of 50µm is prerequisite. For checking whether your zinc coating thickness is sufficient, please take zero value in the non-ferrous setting. Starting from a 50µm zinc thickness, the zero value is sufficiently good so that you can measure your duplex coating as described above.

# 5.5 Errors during measurement

After the sensor has been calibrated, you can proceed on taking readings in the measuring mode. Readings will be correct as long as the sensor specifications will be observed. Please refer also to section 6.1 Calibration "General remarks"and Section 13 "Technical specifications".

# 5.6 Measurement on hot surfaces (HT mode) with high-temperature sensors up to 350°C (HT-mode)

The measuring system MiniTest 700 (gauge with sensor) is designed for a maximum operating temperature of 60°C. Whilst the current operating temperature of the gauge depends on the ambient temperature of the air, the current operating temperature of the sensor is also influenced by the surface temperature of the object to be measured. This is due to the heat transfer taking place when the sensors comes into contact with the object to be measured. Measurements on objects with surface temperatures higher than the specified sensor operating temperature are permissible with the special high-temperature sensors (such as item 80-173-5600 "F5 HT –  $350^{\circ}$ C") under the following conditions:

- When taking readings, a measuring signal will sound approx. 1 second after placing the sensor onto the object to be measured in order to confirm acquisition of the reading. Make sure to lift the sensor immediately after the bleep sounds. This is to keep the heat transfer from the object to the sensor as low as possible. Do not keep the senor in contact with the measuring object for longer than one second.
- 2. Note that between two subsequent measurements on hot surfaces, a recovery time is required to cool down the sensor. Please refer to the table below for the temperature depending recovery times. If the below recovery times are respected, a virtually unlimited number of subsequent measurements can be taken.
- 3. During a measurement pause, make sure not to place the sensor on hot surfaces to prevent heating up. Keep the sensor away from hot measuring objects to prevent heating up through heat radiation.

| Temperature | 100°C | 150°C   | 200°C | 250°C  | 300°C  | 350°C  |
|-------------|-------|---------|-------|--------|--------|--------|
| in °C       |       |         |       |        |        |        |
| Recovery    | 1 sec | 2.5 sec | 6 sec | 12 sec | 20 sec | 30 sec |
| time in     |       |         |       |        |        |        |
| seconds     |       |         |       |        |        |        |

Sensor recovery times in HT mode

# 6. Calibration

### 6.1 General remarks

The MiniTest 700 series offers a number of calibration methods to meet the individual requirements of various applications, procedures and industrial standards. If a batch is being created you can select a suitable calibration method for this batch. The calibration can be carried out immediately after you have created a batch or at a later time in the measuring mode. To call up the calibration function in measure mode, press function key CAL. The calibration method can be changed as long as no readings are stored in the currently active batch.

A calibration is made in the currently active batch and is directly related to this batch.

To ensure an optimum calibration, the following points should be observed:

- Correct calibration is vital for accurate measurement. For calibration, a sample similar to the later object to be measured should be used, i.e. both, calibration sample and the object to be measured should be of the same shape and geometry. As a rule, you can say that the more similar the calibration sample and the later object to be measured are, the more accurate calibration and thus accuracy of readings will be.
- Make sure the calibration sample and the later object to be measured have same characteristics such as:
  - identical curvature radius of surface
  - identical substrate materials (such as magnetic permeability, electrical conductivity; in the ideal case, they should be made of the same material)
  - identical substrate thickness
  - identical size of measuring area
- Before starting calibration, make sure the calibration spot, the sensor tip and the calibration standard are clean. If necessary, remove any built-ups such as grease, metal chips, etc. Any impurities might affect calibration and lead to erratic calibration.
- Make sure the calibration position and the measuring position are always the same, this applies especially for measurement on small parts and measurements at edges and corners.
- Keep away from strong magnetic fields during the calibration procedure.
- For maximum accuracy of calibration and later measurements, choose the thickness of calibration standard within the same thickness range as the later measuring sample.

- For measuring thick non-ferrous metal coatings on steel or ferrous substrates according to the magnetic induction method (with F1.5, FN1.5, F5, FN5 or F15 sensors), a multi-point calibration must be carried out. The thickness standards must be of the same metal as the later object to be measured.
- If using calibration foils, make sure they are placed in plane position on the substrate material. Any air gap below the foils must be avoided as this would lead to erratic readings.
   If the foils are curved, make sure to place on them on the substrate as shown below.

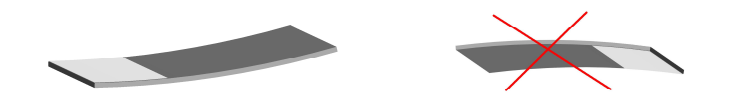

The precision thickness standards must be handled with care. Any wear-and tear of the thickness standard will be reflected as erratic calibration value. Do not fold calibration foils. Any buckling will cause air gaps below the foil and result in erratic readings. Keep thickness standard clean, free from grease, oil, dust or other build-ups. Build-ups on the foils will be considered as thickness and will lead to a measuring error of the same value as thickness of build-up. To give you a rough idea: a build-up from a finger-print will be enough to add an additional thickness of some microns.

### Please note:

If the gauge switches off during the calibration procedure due to low battery, the calibration procedure must be repeated after batteries inserting fresh batteries.

### 6.2 Calibration methods

According to your setting of task, you may use different calibration methods. Measuring accuracy depends on the selected calibration method. For more details please refer to section 13.2 Sensor Specifications.

### 6.2.1 Factory pre-setting

The status line shows "Factory" ("STD")

The factory pre-setting is used for quick and easy measurement with a medium accuracy (for more details please refer to section 13.2 Sensor Specifications). This calibration mode setting will be valid as long as you do not choose and/or activate another calibration mode.

### 6.2.2 Manual calibration method

### 6.2.2.1 Zero calibration

"Z" is shown in the status line

calibration point: zero point (directly on the substrate material)

Calibration is to be made on an uncoated calibration sample of the same geometry and material as the later measuring object. Only one calibration point is to be taken directly on the substrate to give you the zero point.

Zero calibration is for quick calibration if a medium accuracy is sufficient.

### 6.2.2.2 Two-point calibration

"Z 1" is shown in the status line

Calibration points: zero point (directly on the substrate material) and on the precision standard.

Calibration is to be made on an uncoated calibration sample of the same geometry and material as the later measuring object. Two calibration points are to be taken: one directly on the substrate to give you the zero point, the other one on a precision standard which is put on the substrate.

Compared to the zero calibration, this calibration method implies a higher accuracy. Accuracy will increase if the thickness of the precision standard is close to the thickness of the later object to be measured.

### 6.2.2.3 Multi-point calibration

"Z 12" is shown in the status line.

Calibration points: zero point (directly on the substrate material) and on two precision standards.

Calibration is to be made on an uncoated calibration sample of the same geometry and material as the later measuring object. Three calibration points are to be taken: one directly on the substrate to give you the zero point, and two further ones on two precision standards to be put on the substrate. It is recommended to choose a precision standard to cover the lower half of expected thickness range, the other one should be in the higher half of expected thickness range.

This calibration method should be used if readings are to be taken over an extended thickness range and if a high accuracy is required.

### 6.2.2.4 Two-point calibration without zero calibration

"12" is shown in the status line calibration points: two precision standards (no zero point)

Calibration is to be made on an uncoated calibration sample of the same geometry and material as the later measuring object. Two calibration points are to be taken on two precision standards which are to be put on the substrate. The first precision standard should be thinner than the thickness to be expected, the other one should be thicker than the thickness to be expected. There is no zero point to be taken directly on the uncoated sample.

This specific calibration method should be used when taking readings on rough surfaces. Taking zero point on rough surfaces would imply strong deviations due to the uneven surface. That's why zero point is omitted in this calibration method as this would lead to erratic calibration and thus affect accuracy.

### 6.2.3 Defined, menu-guided calibration methods

### 6.2.3.1 General remarks

For all defined and menu-guided calibration methods the following applies:

The selection of a defined calibration method is made during the creation of a batch. After you have completed the set-up of a batch, you may proceed on the menu-guided calibration. The factory calibration will be valid until you have completed the calibration procedure. A running calibration procedure is indicated by CAL flashing in the status line.

# 6.2.3.2 Calibration according to ISO (EN ISO 19840)

"ISO" is shown in the status line.

Calibration points: zero point (directly on the substrate material) and on two precision standards.

This standard does not apply if the target thickness is less than 40 microns.

Calibration is made on the uncoated calibration sample of the same geometry and substrate material as the later object to be measured. Three calibration points are to be taken: zero point (directly on the substrate) and two further one on two precision standards which are to be put on the substrate. The first precision standard should be thinner than the thickness to be expected, the other one should be thicker than the thickness to be expected.

To compensate for roughness, a correction value related to the actual roughness of sample must be used according to the table below. As an alternative, a specific correction value can be determined according to Method A (see section 6.3.2) and set accordingly.

If the roughness value is not known and no uncoated sample is available, the correction value "25 microns" should be used.

It is recommended to take sufficient readings according to the size of measuring area. A minimum number of 5 readings should be taken.

The block statistics defines a number of 5 readings per block. If required, e. g. for larger surfaces, you can increase the number of readings per block accordingly.

| Roughness profile according to | Correction value    |
|--------------------------------|---------------------|
| ISO 8503-1                     | (roughness) microns |
| fine                           | 10                  |
| medium                         | 25                  |
| coarse                         | 40                  |

### 6.2.3.3 Calibration method "rough"

"RGH" is shown in the status line.

Calibration points: on two precision standards (no zero point)

This calibration method is used for rough surfaces such as on blasted samples.

Two calibration points are to be taken on two precision standards which are to be put on the substrate. The first precision standard should be thinner than the thickness to be expected, the other one should be thicker than the thickness to be expected. There is no zero point to be taken directly on the uncoated sample.

To achieve a maximum adaptation to the surface roughness of sample, you may use several precision standards (50  $\mu$ m max. thickness each) to lay them on top of each other. Thin precision standards are more flexible than the thick ones and thus better adapt to uneven surfaces.

Take at least 5 to 10 readings to calculate the average thickness.

# 6.2.3.4 Calibration method "Swedish" (SS 18 41 60)

"SWD" is shown in the status line.

Calibration points: on two precision standards (no zero point)

Two calibration points are to be taken on two precision standards which are to be put on the substrate. The first precision standard should be thinner than the thickness to be expected, the

other one should be thicker than the thickness to be expected. There is no zero point to be taken directly on the uncoated sample.

The block statistics defines a number of 5 readings per block.

### 6.2.3.5 Calibration method "Australian"

"AUS" is shown in the status line.

Calibration points: zero point (directly on the substrate) and on one precision standard.

Two calibration points are to be taken: one directly on the substrate (zero point) and another one on a precision standard. The precision standard should be in the thickness range of the later object to be measured.

The block statistics is defined for a minimum of 3 readings per block.

- If coating thickness is less than threefold the value of roughness profile height, the roughness of the substrate material must be taken into consideration.
- If the uncoated rough substrate can be accessed, a two-point calibration as described under section 6.4.3.3 should be made on the uncoated, smooth (non-blasted) and clean calibration sample of the same geometry and material as the later measuring object. After this, at least 10 readings should be taken on the rough (non-blasted) and uncoated measuring object. Enter the roughness mean value x as roughness value in the setting "1/3 profile height" of the current batch. The roughness value you have entered will be subtracted automatically from the thickness reading to give you the coating thickness over the peaks.
- If there is no access to the uncoated rough substrate, the parameter "1/3 profile height" must be set to 1/3 of the expected profile height. Example: 60 microns => Value to be set for "1/3 profile height" 20 microns.

### 6.2.3.6 Calibration according to SSPC-PA2

"SSPC" is shown in the status line.

This method applies for rough substrates such as blasted or ground samples.

Case 1: The sample to be measured is completely coated (no access to the blank substrate)

- Calibration points: zero point (directly on the substrate of a calibration object) and two further ones on two precision standards.

Calibration is made on the uncoated, smooth sample. The sample should have the same

geometry and substrate material as the later object to be measured (please refer to section 6.2.2.3 Multi-point calibration).

The block statistics defines a number of 3 readings per block.

To compensate for roughness, a correction value according to the table below must be used. As an alternative, a specific correction value can be determined and set accordingly. If the roughness value is not known and no uncoated sample is available, a correction value "25 microns" should be used.

- A suitable number of readings should be taken according to the size of area to be measured.

The block statistics defines a number of 3 readings per block.

| Roughness profile according to<br>ISO 8503-1 | Correction value<br>(roughness) microns |
|----------------------------------------------|-----------------------------------------|
| fine                                         | 10                                      |
| medium                                       | 25                                      |
| coarse                                       | 40                                      |

Case 2: The sample is not coated completely (the substrate can be accessed)

A calibration according to section 6.3.4 \ Method C or according to the predefined calibration method "Rough" is to be carried out. During the creation of a batch select "Manual" our "Rough". Set the block statistics to 3 reading per block.

### 6.3 Blasted and rough surfaces

### 6.3.1 General remarks

To remove rust in order to ensure a good adhesion of the paint, surfaces are commonly blasted in pre-treatment. As a result, the base material gets rough. Roughness influences the measuring results, i.e. readings will be higher than the actual thickness.

The following section describes some steps how to remove the influence of roughness in coating thickness measurement.

For calibration and for determining the average, it is generally recommended to take at least a set of 10 readings.

If you proceed on thickness measurement according to the steps below, the average thickness <u>over the peaks</u> will be displayed. Note that the statistics program is of great benefit in this procedure.

### 6.3.2 Method A (Roughness Rz > 20µm)

When creating the batch, adjust calibration method to "Manual".

Calibration points: zero point and on one precision standard.

- Carry out a two point-calibration according to section 6.4.3.2. Use a smooth (non blasted) and clean calibration sample with the same geometry and the same substrate as the later measuring sample.
- Take approx. 10 readings on the uncoated, rough (blasted) sample to produce the mean value. Enter this value as roughness value in the "Roughness" setting of batch.

The roughness value you have entered will be automatically subtracted from the thickness value to give you the thickness value over the peaks. Take a set of at least 10 readings on the coated and rough (blasted) sample.

# 6.3.3 Method B (Roughness Rz < 20μm)

When creating the batch, adjust calibration method to "Manual".

Calibration points: zero point and on a precision standard.

- Carry out a two point-calibration according to section 6.4 3.3. Use an uncoated, rough (blasted) and clean calibration sample with the same geometry and the same substrate material as the later measuring sample.
- Take at least 10 readings on the uncoated calibration sample followed by 10 readings on the precision standard. To ensure an optimum adaptation to the surface roughness you may use several precision standards (of max. 50 µm thickness each) and lay them on top of each other. The thin precision standards are more flexible than the thick ones to adapt better to the surface roughness. The calibration value should roughly correspond to the coating thickness to be expected.

For thickness measurement, the average thickness is calculated from a set of 5 to 10 individual readings.

# 6.3.4 Method C

- Calibration using two different precision standards. Also this method provides reliable results. It is the two-point calibration without zero point according to section 6.4.

- To achieve a maximum adaptation to the surface roughness of sample, you may use several precision standards (50 µm max. thickness each) to lay them on top of each other. Thin precision standards are more flexible than the thick ones and thus better adapt to uneven surfaces.
- Take at least 5 to 10 readings to calculate the average thickness.

Please note: With coatings thicker than 300  $\mu$ m, the influence of roughness can be neglected. That's why for this coatings, the above calibration methods can be omitted here.

### 6.4 How to calibrate

### 6.4.1 General remarks

For all calibration methods applies:

- The required calibration method is to be selected while you create a batch. Please refer to section 7.2.2.

For all calibration methods except for the factory calibration applies:

- For optimum calibration accuracy it is recommended to take several readings for each calibration point. The gauge automatically calculates the average in order to reduce the variations and erratic readings to a minimum.
- Calibration may be effected in both, in the "single reading" mode or in the "scan" mode.
- Once readings are stored in a batch, you cannot change the calibration method that has been used for taking readings in this batch.

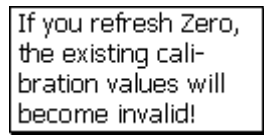

However you can recalibrate in the adjusted calibration method.

For a new zero calibration, you have to run through the complete list of calibration points.

For the other calibration points, they may be recalibrated individually by means of the precision standards.

### 6.4.2 Factory calibration (STD)

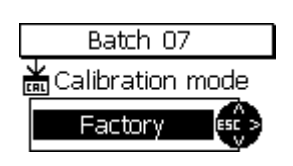

If the factory calibration is active, you may immediately proceed on measurement after the batch creation has been completed.

### 6.4.3 Manual calibration

In measure mode, press function key CAL to call the calibration mode.

### 6.4.3.1 Calibrating FN sensors

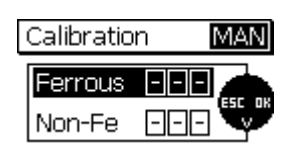

If a the measuring method "Auto-F/N" has been defined for a batch you may calibrate for both, the ferrous and the non-ferrous base. In this case, the calibration procedure will be performed twice. You will automatically be asked to select the first base for which you wish to calibrate. Use arrow up and down keys to make your selection and press OK to confirm. After the calibration for your selected base has been completed, you will be asked to choose the next one. Use arrow up/down keys to make your selection and press OK to confirm. After this you will be asked again to select a base. If calibration for both bases has been completed, you can quit calibration by pressing "ESC". You will go back to the measure mode.

#### 6.4.3.2 Zero point calibration

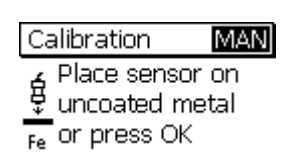

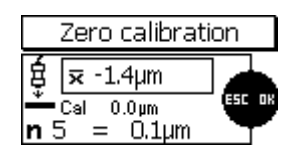

| Calibration    | MAN    |
|----------------|--------|
| Put sensor of  | on 1st |
| calibr. stand  | Jard   |
| Fe or press OK | ,      |

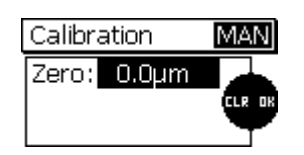

Start calibration and put the sensor on the blank/uncoated calibration sample. Wait for the signal to sound and lift sensor. Please observe the instructions in section 6.1 General.

Repeat this procedure several times (approx. 3 to 10 times) on the same measuring spot. The average  $\overline{\mathbf{x}}$  will be shown. Evaluation of average is to increase accuracy of calibration. Accuracy will increase with an increasing number of readings. Press OK to confirm zero calibration. Press OK once again to complete the calibration procedure.

You will be asked to calibrate on the first precision standard. Press OK to jump this step.

A list will appear to show you the points that have been calibrated. Press OK to go back to the measure mode. In the Auto F/N calibration you will go back to the base selection.

### 6.4.3.3 Two-point calibration

| Ca | alibration   | MAN  |
|----|--------------|------|
| ģ  | Place sensor | r on |
| *  | or press OK  | star |

| Zero calibration           |       |  |
|----------------------------|-------|--|
| ∯ 束 -1.4µm                 |       |  |
| —⊂cal 0.0µm<br>n 5 = 0.1µm | ESCOR |  |

Start calibration and put the sensor on the blank/uncoated calibration sample. Wait for the signal to sound and lift sensor. Please observe the instructions in section 6.1 General.

Repeat this procedure several times (approx. 3 to 10 times) on the same measuring spot. The average  $\overline{\mathbf{x}}$  will be shown. Evaluation of average is to increase accuracy of calibration. Accuracy will increase with an increasing number of readings. Press OK to confirm zero calibration. Press OK once again to complete the calibration procedure.

| Ca | alibration   | MAN    |
|----|--------------|--------|
| €  | Put sensor   | on 1st |
| ₽  | calibr. stan | dard   |
| Fe | 'or press Oł | <.     |

1 Point Calibration **5 x** 946µm Cal 946µm **5 5 5 952µm** 

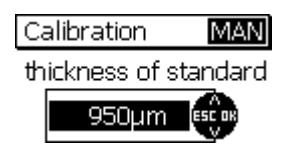

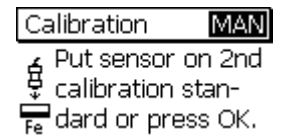

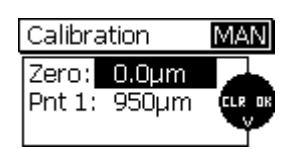

Put a precision standard on the uncoated calibration sample. Place the sensor on top of it, wait for the signal to sound and lift sensor. Repeat this procedure several times (approx. 3 to 10 times) on the same measuring spot. The average  $\mathbf{x}$  will be shown.

If the set point (Cal) as displayed is not identical with the thickness of your precision standard, use arrow up and down keys to adjust accordingly.

Press OK to store the calibration point. Press OK once again to complete the calibration procedure.

You will be asked to calibrate on the second precision standard. Press OK to jump this step.

A list will appear to show you the points that have been calibrated. Press OK to go back to the measure mode. In the Auto F/N calibration you will go back to the base selection routine.

#### 6.4.3.4 Multi-point calibration

| Ca         | alibration   | MAN |
|------------|--------------|-----|
| á          | Place sensor | on  |
| ₽          | uncoated me  | tal |
| <b>F</b> • | or press OK  |     |

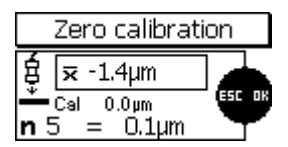

| Calibration   | MAN    |
|---------------|--------|
| Put sensor    | on 1st |
| calibr. star  | ndard  |
| Fe or press O | K.     |

| 1         | Po         | int Calibra      | tion   |
|-----------|------------|------------------|--------|
| ġ         | x          | 946µm            |        |
| ň.<br>n.5 | Cal<br>5 : | 946μm<br>= 952μm | ESC OK |

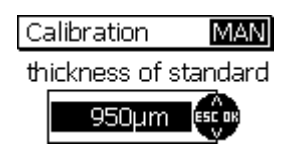

Calibration MAN Put sensor on 2nd calibration stanfe dard or press OK.

| 2 Point Calibration                          |       |  |
|----------------------------------------------|-------|--|
| ģ 束 134.2µm                                  |       |  |
| <b>–</b> Cal 134.2µm<br><b>n</b> 3 = 133.4µm | SET . |  |

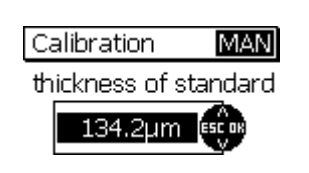

Start calibration and put the sensor on the blank or uncoated calibration sample. Wait for the signal to sound and lift sensor.

Repeat this procedure several times (approx. 3 to 10 times) on the same measuring spot. The average  $\overline{\mathbf{x}}$  will be shown. Evaluation of average is to increase accuracy of calibration. Accuracy will increase with an increasing number of readings. Press OK to confirm the calibration point. Press OK once again to complete the calibration procedure.

Put the first precision standard on the uncoated calibration sample. Place the sensor on top of it, wait for the signal to sound and lift sensor. Repeat this procedure several times (approx. 3 to 10 times) on the same measuring spot. The average  $\overline{\mathbf{x}}$  will be shown.

If the shown set point (Cal) as displayed is not identical with the thickness of your precision standard, use arrow up and down keys to adjust accordingly.

Press OK to confirm the calibration point.

Put the second precision standard on the uncoated calibration sample. Place the sensor on top of it, wait for the signal to sound and lift sensor. Repeat this procedure several times (approx. 3 to 10 times) on the same measuring spot. The average  $\overline{\mathbf{x}}$  will be shown.

If the shown set point (Cal) as displayed is not identical with the thickness of your precision standard, use arrow up and down keys to adjust accordingly.

Press OK to confirm the calibration point.

© ElektroPhysik

| Calibra                   | ation                     | MAN |
|---------------------------|---------------------------|-----|
| Zero:<br>Pnt 1:<br>Pnt 2: | 0.0µm<br>134.2µm<br>928µm |     |

A list will appear to show you the points that have been calibrated. Press OK to go back to the measure mode. In the Auto F/N calibration you will go back to the base selection routine.

### 6.4.3.5 Two-point calibration without zero point

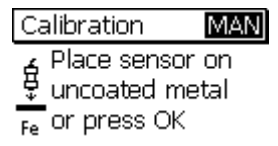

Calibration MAN Put sensor on 1st calibr. standard Fe or press OK. Start calibration. Press OK to jump zero point calibration.

Put the first precision standard on the uncoated calibration sample. Place the sensor on top of it, wait for the signal to sound and lift sensor. Repeat this procedure several times (approx. 3 to 10 times) on the same measuring spot. The average  $\overline{\mathbf{x}}$  will be shown. Evaluation of average is to increase accuracy of calibration. Accuracy will increase with an increasing number of readings.

| 1        | Point Calibra          | tion |
|----------|------------------------|------|
| Ŕ        | <b>≂</b> 946µm         |      |
| ň<br>n 5 | Cal 946µm<br>5 = 952µm | SET  |

If the shown set point (Cal) as displayed is not identical with the thickness of your precision standard, use arrow up and down keys to adjust accordingly.

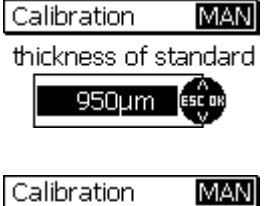

Put sensor on 2nd calibration stan-Fe dard or press OK.

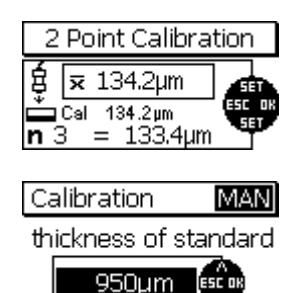

Press OK to confirm the calibration point.

Put the second precision standard on the uncoated calibration sample. Place the sensor on top of it, wait for the signal to sound and lift sensor. Repeat this procedure several times (approx. 3 to 10 times) on the same measuring spot. The average  $\overline{\mathbf{x}}$  will be shown.

If the shown set point (Cal) as displayed is not identical with the thickness of your precision standard, use arrow up and down keys to adjust accordingly.

Press OK to confirm the calibration point.

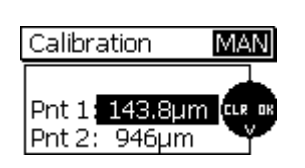

A list will appear to show you the points that have been calibrated. Press OK to go back to the measure mode. In the Auto F/N calibration you will go back to the base selection routine.

#### 6.5 How to recalibrate

If measuring conditions have changed, it may become necessary to recalibrate without changing the calibration method. This can be done at any time, even if readings are stored in the relevant batch (Please note that it is NOT possible to change the calibration mode of an existing batch with stored readings).

If you refresh Zero, the existing calibration values will become invalid!

If you have put the sensor on the uncoated sample the message as shown on the left will appear. If during recalibration you refresh zero, you have to repeat all subsequent calibration points.

Press OK to confirm and go through the calibration procedure as usual.

If you do not refresh the zero point and jump this point, the alert message as shown on the left will be omitted. Only the recalibrated points will be replaced.

6.6 Interrupt or abort a calibration procedure

Press ESC to interrupt or abort a calibration procedure. According to the situation, the following reactions may occur:

| Calibration MAN                   |
|-----------------------------------|
| Ferrous                           |
| Non-Fe 🖃 🖓                        |
| Calibration MAN                   |
| Place sensor on<br>uncoated metal |
| Fe or press OK                    |

Situation 1:

If a calibration value has not yet been taken:

If you press ESC you will go back to measure mode. The previous calibration will remain active.

| Zero calibrat                          | ion |
|----------------------------------------|-----|
| ਊ x -1.4μm<br>Cal 0.0μm<br>n 5 = 0.1μm |     |

#### Situation 2:

If you have taken at least one calibration value for any calibration point but the calibration procedure for this point has not been completed, i.e. you have not pressed OK to confirm:

| Calibration | MAN    |
|-------------|--------|
| continue    |        |
| repeat      | ESC OK |
| abort       |        |

If you press ESC you can select from the following list:

**Continue:** You will continue calibration, all calibration points and values you have taken so far will remain valid.

**Repeat:** The calibration values you have taken for the previous calibration point will be deleted. You can continue the calibration procedure for the previous calibration point.

**Cancel:** All calibration points and values will be deleted. The previous calibration will become valid.

Use arrow up or down keys to select your preference from the list. Press OK to confirm.

| Ca | libration     | MAN   |
|----|---------------|-------|
| é  | Put sensor c  | n 1st |
| ÷. | calibr. stand | lard  |
| Fe | or press OK.  |       |

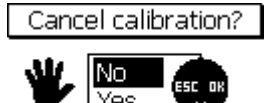

### Situation 3:

If you have completed at least one calibration point and you have confirmed by pressing OK or if you have jumped one calibration point but the calibration procedure has not yet been completed, i.e. if you may take some more calibration points:

If you press ESC, you will be asked whether to cancel calibration or not. Use arrow up or down keys to make your selection. Press OK to confirm. If you choose "No", the calibration procedure will be continued. If you choose "Yes", the calibration procedure will be completed at this step and all calibration points you have taken so far will be stored. This will be the same effect as pressing OK once again after a calibration point has been taken.

### 6.7 Delete a calibration point

| Calibra                   | ation                     | MAN |
|---------------------------|---------------------------|-----|
| Zero:<br>Pnt 1:<br>Pnt 2: | 0.0µm<br>134.2µm<br>928µm |     |

After a calibration procedure has been completed, you may delete individual calibration points or delete the whole calibration.

Use arrow up and down keys to select the calibration point to be
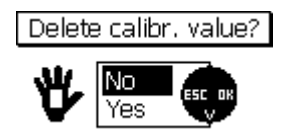

deleted. Press ESC to delete. For safety reasons, the checkback as shown on the left will appear. If you select YES, the calibration value you have selected will be deleted.

After deletion, the remaining calibration points will be renumerated. If, e.g. in a multi-point calibration, you delete point 1, the former point 2 will change to point 1.

If you delete the zero calibration point, the complete calibration will be deleted.

Note: Readings stored in a batch will remain valid even if you delete all or only some of the calibration points.

6.8 Calibration – Quick reference

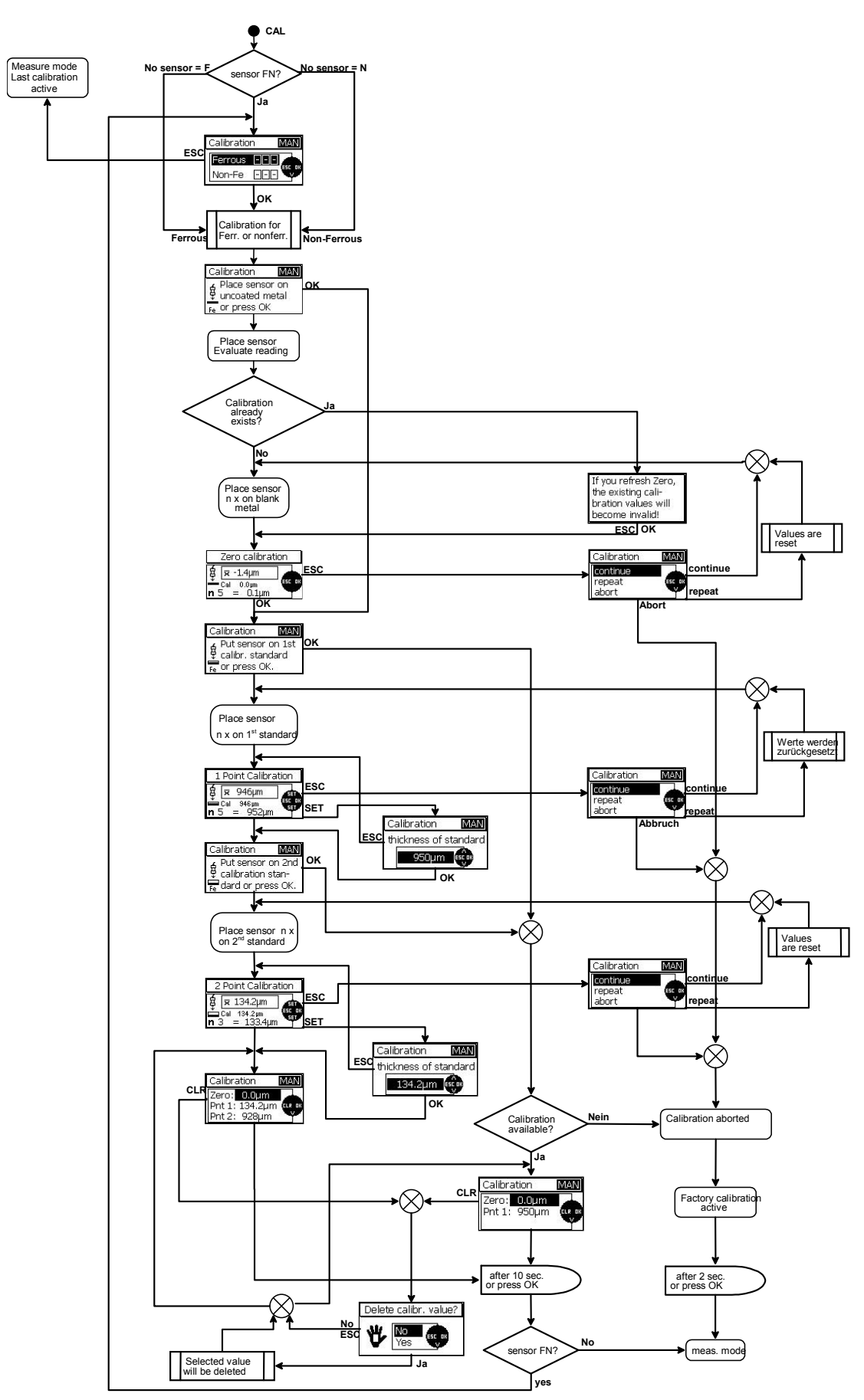

# 7. Data Management

# 7.1 Batches

## 7.1.1 General remarks

With all models of the MiniTest 700 series, readings, calibrations, statistics and parameters are stored as a set of data into a batch, i.e. apart from the readings, a batch includes its individual calibration, setting parameters and statistics. If you open an existing batch, the calibration and parameters stored in this batch will become active.

Go to the main menu and select "Data base" to view all batches. The batch names (BATCHxx) are predefined.

- The MiniTest 725 model features 10 batches.
- The MiniTest 735 model features 10 batches.
- The MiniTest 745 model features 100 batches.

If you are in measure mode, the currently active batch is shown in the status line (upper display line). It is referred to as "BATCHxx". xx = is the current number of batch.

## 7.1.2 Memory Size

The memory of the MiniTest 725 and 735 models are designed to store a total of 10,000 readings. The MiniTest 745 model can store up to 100,000 readings.

With all models, the memory can be divided into batches according to customer requirements. So you can use for instance the complete memory for one single batch only. The space of a batch will be assigned automatically according to your requirements, i.e. you do not have to predefine the size of a batch.

## 7.1.3 Parameters

All measuring series include the following parameters: "Calibration method", "Substrate", "Measure mode", "Roughness" (1/3 profile depth with "Australian" calibration method"), "Offset", "Block size", "Upper limit" and "Lower limit".

It may occur that not all parameters are available, this depends on the calibration method you have selected (see table of parameters).

If you call an existing batch, the parameters and calibration related to this batch will be activated.

As a rule, each batch is related to the sensor that has been used while creating this batch. This is of no importance to the MiniTest 725 and 735 as these models feature a fixed sensor.

With the MiniTest 745, however, make sure to use the correct sensor when calling a batch, otherwise an alert message will appear and you will not be able to make changes in this batch nor to take any readings.

| Calibration<br>methode | Factory calibration | ISO   | SSPC  | Rough | Australian | Swedish | Manual |
|------------------------|---------------------|-------|-------|-------|------------|---------|--------|
| Parameter              |                     |       |       |       |            |         |        |
| 💐 Measure mode         | x                   | x     | x     | x     | x          | x       | x      |
| 🔤 Roughness            | -                   | х     | X     | -     | -          | X       | X      |
| Marchile depth         | -                   | -     | -     | -     | x          | -       | -      |
| 五本 Offset              | -                   | Х     | x     | X     | x          | x       | X      |
| 🚥 Block size           | -                   | 5-100 | 3-100 | 1-100 | 3-100      | 5-100   | 1-100  |
| 不 Upper limit          | x                   | Х     | x     | x     | x          | X       | X      |
| Lower limit            | x                   | Х     | x     | x     | x          | X       | X      |
|                        |                     |       |       |       |            |         |        |
| Symbol shown in        | STD                 | ISO   | SSPC  | RGH   | AUS        | SWD     | MAN    |
| status line            |                     |       |       |       |            |         |        |
| Auto-FN mode           | x                   | -     | -     | -     | -          | -       | x      |

## Table of parameters

## 7.2 Data base

## 7.2.1 General remarks

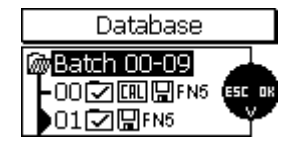

The data base is for management of your batches. You can create new batches, define their calibration methods and parameters as requested or open existing batches to start a measuring series. With the MiniTest 725 and 735 models (featuring 10 batches), all batches are listed in one single list.

With the MiniTest 745 (100 batches), the batches are subdivided into 10 groups each to enable quicker access.

## 7.2.2 Create a new batch

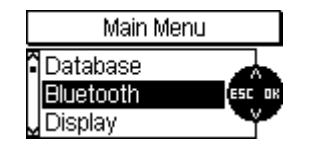

Press function key MENU to call the main menu. Press OK to confirm the preselected menu point "data base".

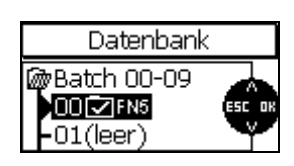

Please note: At initial switch on or after a total reset, the batch # 00 with a preset factory calibration becomes active. It is related to the sensor connected (e.g. FN5). With the MiniTest 745 model, this batch always relates to currently connected sensor. Now you can directly proceed on measurement.

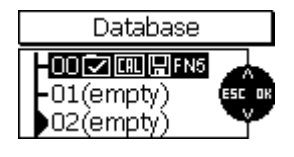

Use arrow up/down keys to select an "empty" batch. Press OK to confirm. The selected batch will open.

Copy current settings to batch?

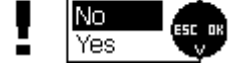

You will be asked whether to copy the currently active settings (parameters and calibration) into the new batch. Choose "No" if you wish to make your own settings. Press "Yes" if you wish to copy the settings into the new file. The copy settings function is very convenient if you wish to create several batches of the same kind.

If you wish to make new parameter settings, the parameter settings routine will be called. Now you can view and change all parameters one after the other.

Press OK to go from one parameter to the next one.

User arrow up/down keys to change the parameter settings as requested.

Press ESC to go back to the previous parameter.

To quit the parameter settings routine, you can press ESC if the first parameter is called (calibration method) or press OK if you are in the parameter view.

When setting numerical parameters such as "Offset", "Upper limit" and "Lower limit", the ESC key assumes two functions: if there is no value attached to a numerical parameter (this is shown by horizontal bars), you can press ESC to go back to the previous parameter.

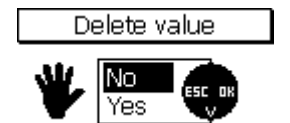

If, however, a value has already been attached, pressing ESC will call a submenu. In this submenu you can delete the value attached to this parameter. Select "Yes" in the submenu to proceed on deletion. Then press OK to confirm. Horizontal bars will show successful deletion of the parameter.

If you select "No" followed by OK or ESC you will go back to the previous parameter.

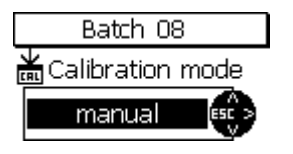

Parameter "Calibration mode"

You can select from the following list:

- Factory
- Manual
- ISO
- SSPC
- Rough
- Australian
- Swedish

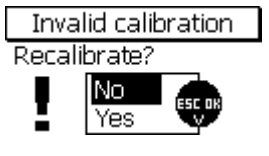

With all predefined calibration methods (except for "Factory" and "Manual") the following message will appear once you have run through the batch creation procedure: "Invalid calibration – recalibrate?". At this point you can decide whether to recalibrate immediately or at a later point in measure mode.

| Batch 08   |
|------------|
| gSubstrate |
| Auto - F/N |

Parameter "Substrate" (with FN sensors only)

When using the FN sensor, you can define a suitable substrate. The following options are available:

Ferrous: magnetic induction principle for ferromagnetic substrates (ferrous substrates, steel, alloy steel)

Non-ferrous: eddy currents principle for nonmagnetic, conducting substrates (nonferrous substrates, austenitic steel)

Auto F/N: the sensor automatically identifies the substrate and selects the matching measuring principle (this option is only possible with the "Factory" or "Manual" calibration method.)

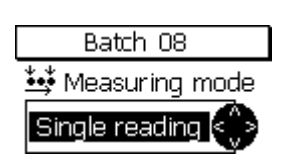

Parameter "Measuring mode"

Available options: "single reading" and "Scan mode".

In the "single readings" mode, a reading is taken and stored into the batch each time you put the sensor onto the sample, i.e. put the sensor on the sample to take a reading, lift the sensor and put the sensor down again to take the next one.

In the "Scan mode", readings are taken and displayed continuously as soon as you put the sensor on the sample. Lift the sensor to stop taking readings. Press OK to store the latest single reading to the batch.

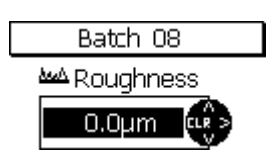

Parameter "Roughness"

To compensate for roughness, you can enter a correction value "roughness" as related to the current roughness value of your substrate.

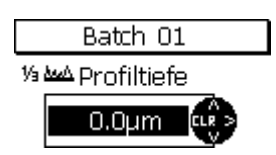

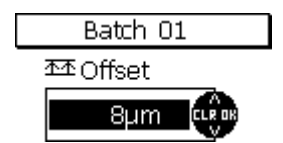

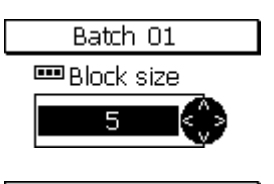

| S           | <del>pecial functions.</del><br>Stats block 3 | 7 |
|-------------|-----------------------------------------------|---|
| Han<br>Liah | ▼ 78.24µm                                     |   |
| Unit        | e ryohu                                       |   |

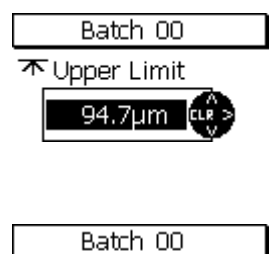

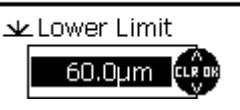

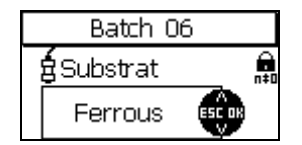

This is not possible in the "Factory" calibration setting.

Parameter "1/3 profile height"

To compensate for roughness, you can enter a correction value "roughness" as related to the current roughness value of your substrate. This only applies to the calibration method "Australian".

Parameter "Offset"

With the offset-function you can automatically add or subtract a constant value to / from the reading so that deviations from a target value can be quickly identified and documented.

Parameter "Block size"

Subsequent readings of a batch can be divided into blocks, each of the same size (block grouping of readings). The number of readings per block can be adjusted from 1 to 100. A statistics will be created for each block. The norm-compliant modes "ISO", "SSPC", "Swedish" and "Australian", require block grouping of readings and block statistics. In some of these norms the block size is predefined.

For the single readings statistics, the block size must be adjusted to "1".

## Parameter: Upper limit / Lower limit

You can set upper and lower limits to monitor deviations from the set point. Readings beyond the specified limits will be signalled through the LED lighting up in red (key above the MENU function key). In addition , a signal tone will sound. Readings beyond the tolerance limits will be marked on the list of single readings.

Tolerance limits can be set at any time before, during or after acquisition of readings.

The parameters "calibration method", "substrate", "offset" and "block size" can only be changed as long as there are no readings stored in your batch. As soon as there are readings stored in the batch, a lock symbol will appear on screen to indicate that the requested parameter cannot be changed.

If you still wish to have these parameters changed, (e. g for using this measuring series for a new application), you first have to delete the readings of this batch (see section 7.2.6).

| Batch 00 Setting     |   |                  |  |  |
|----------------------|---|------------------|--|--|
| <b>á</b> F2<br>♥↓↓Fe | ¥ | 95.0µm<br>60.0µm |  |  |
| ¥std                 |   |                  |  |  |

To complete the batch setting procedure, an overview of your parameter settings appears on screen.

For your quick reference, this overview can also be selected via the main menu. Select "data base" followed by "overview" (see section 7.2.5).

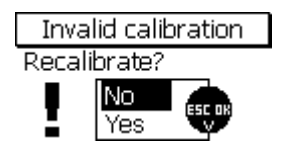

With all predefined calibration methods with the exception of "factory" and "manual", the following message will appear after the batch settings procedure: "Invalid calibration – Recalibrate ?". At this point you can decide whether recalibration should be made now or later during measurement.

#### 7.2.3 Select a batch for taking readings

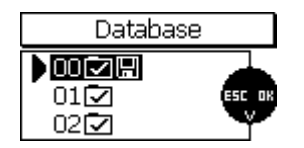

Press function key MENU and select "Database". Press OK to confirm. The currently active batch is marked by an arrow.

Use up/down arrow keys to select the requested batch. Press OK to confirm.

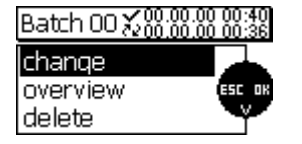

Your selected batch is now active. The display shows name of batch, date and time of batch setting and the last modification. You can select from the following options: change, overview, delete.

If there are no parameter changes are to be made, you can directly proceed on measurement. Place the sensor onto the measuring object. The gauge changes to measuring mode and the reading you have taken is being displayed.

#### 7.2.4 Change a batch

| Batch 00 💥 🛞 🛞 🛛 | 00 00:40<br>00 01:45 |
|------------------|----------------------|
| change           |                      |
| overview         | ESC OK               |
| delete           | <b>Y</b>             |

Press function key MENU and select "Database". Press OK to confirm. The currently active batch is marked by an arrow.

Use up/down arrow keys to select the requested batch. Press OK to confirm. Select "change" and press OK to confirm. The parameter setting procedure will be launched (see section 7.2.2). You can view the

list of parameters and change their settings as required.

The parameters "calibration method", "substrate", "offset" and "block size" can only be changed as long as there are no readings stored in your batch. As soon as there are readings stored in the batch, a lock symbol will appear on screen to indicate that the requested parameter cannot be changed.

If you still wish to have this parameter changed, (e. g for using this measuring series for a new application), you first have to delete the readings of this batch (see section 7.2.6).

## 7.2.5 Parameter Overview

| Batch 00 🛴                   | 00.00.<br>00.00         | 00 00:40<br>00 01:45 |
|------------------------------|-------------------------|----------------------|
| chanqe<br>overview<br>delete |                         | ESC OR               |
| Batch 00 S                   | ettin                   | g                    |
|                              | $\overline{\mathbf{x}}$ | 94.7µm<br>60.0µm     |

;¦Fe

Press function key MENU and select "Database". Press OK to confirm. Use up/down arrow keys to select the requested batch. Press OK to confirm. Use arrow up/down keys to select "overview" and press OK to confirm.

Display will show the parameter settings of the active batch.

## Parameters – List of symbols and their meanings Sensor type (FN 1.5, F 1.5, N07, FN5, F5, N2,5, F2, F15) FN5 륦 Measuring principle ("Auto (Auto-F/N), "Fe (Ferrous)", N-Fe (Non-Auto Fe N-Fe Ferrous)) Measuring mode "Single reading" ŧŧ Measuring mode "Scan mode" <del>....</del> ₩STD Calibration method "Factory" ЖMAN Calibration method "Manual"" ₩ISO Calibration method "ISO" ₩SWD Calibration method "Swedish" ₩AUS Calibration method "Australian" Calibration method "SSPC" ₩SSPC ₩RGH Calibration method "Rough" $\frac{1}{3}$ profile depth or $\frac{1}{3}$ profile depth = 10 µm <u>معط</u> 10.0µm Offset = 25 µm <u> 不不</u> 25.0µm Upper limit = 120,0 µm **不** 120.0µm Lower limit = 80,0 µm 💵 80.0µm Block size = 5, block statistics being active (block size > 1). 5 Parameter settings of the selected batch Date and time of last modification of the selected batch ē2

## 7.2.6 Delete a batch

| Batch 00 $\%\%\%$ | )0.00 00:40<br>)0.00 02:02 |
|-------------------|----------------------------|
| change            |                            |
| overview          | ESC OK                     |
| delete            |                            |

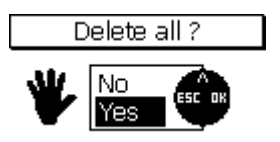

Press function key MENU and select "Database". Press OK to confirm. Use up/down arrow keys to select the requested batch. Press OK to confirm. Select "delete" and press OK to confirm.

The message "Delete all ?" will appear. If you press YES, the batch you have selected will be deleted and the message "Readings and settings have been deleted" confirms deletion.

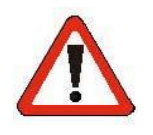

### Attention !

Once you have deleted the readings and settings of a batch, they cannot be restored.

# 8. Statistics / Statistical Evaluation

### 8.1 General remarks

From measuring mode, press function key STAT to access the statistics menu. In this menu you can view, print-out and delete statistical and single values or transfer them to a PC. For more details on statistical terms please refer to section 14.2.

#### 8.2 View statistics

### 8.2.1 View statistics with disabled block option

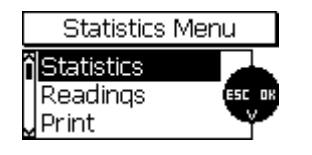

The statistics refers to the whole batch. If the group into blocks option has been disabled (block size: 1), statistics will be calculated from single readings (Single readings statistics).

If you press function key STAT from measuring mode, the statistics menu will be called. Press OK confirm.

As an alternative, you can call this function form the measuring mode by pressing function key STAT twice.

The batch statistics include the following values:

| Batch 00 Statistics |        |   |        |
|---------------------|--------|---|--------|
| n                   | 10     | × | 51.6µm |
| Υ                   | 73.2µm | ۵ | 8.7µm  |
| Ψ                   | 43.2µm | ٧ | 16.9%  |

| <b>n</b> = number or readings | <del>⊼</del> = mean value                      |
|-------------------------------|------------------------------------------------|
| ≂ = Maximum                   | <b>g</b> = standard deviation                  |
| <b>⊻</b> = Minimum            | $\mathbf{v}$ = variation coefficient in pc (%) |

#### 8.2.2 View single readings

| lenu  |
|-------|
| ESCOR |
|       |

Press function key STAT from measuring mode to call the statistics menu. Use arrow up/down keys to select "Readings" and press OK to confirm.

The list of single readings appears.

As an alternative, you can call this function form the measuring mode by pressing function key STAT three times.

| Batch 00 Readings |        |          |                    |  |  |
|-------------------|--------|----------|--------------------|--|--|
| _                 | 7      | Fe       | 47.9 µm            |  |  |
|                   | 8<br>9 | Fe<br>Fe | 73.2 μm<br>54.1 μm |  |  |
| >                 | 10     | Fe       | 43.2 µm            |  |  |

Use arrow up/down keys to scroll through the list of single readings of your batch. The list shows the serially numbered readings along with the measuring principle that has been used for acquisition of the reading. If you have set tolerance limits, readings off tolerance will be marked accordingly (> above limit; < below limit).

Readings that have been deleted will be marked by an "X". Deleted readings will not be included in the print-out, neither will they be transferred or used for statistics calculation.

#### 8.2.3 View statistics if readings are grouped into blocks

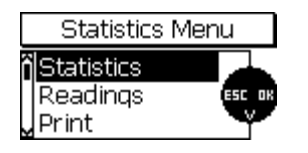

These statistics refer to the whole batch. If readings are grouped into blocks (blocks size > 1), the batch statistics will be calculated from the results of the different block statistics.

Press function key STAT from measuring mode to call the statistics menu. Select "Statistics" and press OK to confirm.

As an alternative, you can call this function from the measuring mode by pressing function key STAT twice.

The block value statistics includes the following values:

| Batch 01 Statistics |                 |  |
|---------------------|-----------------|--|
| BLK 5               | <b>≍</b> 51.6µm |  |
| ↑ 58.3µm            | <b>a</b> 3.9µm  |  |
| <b>↓</b> 48.6µm     | <b>v</b> 7.5%   |  |

|                  | 5                                  |
|------------------|------------------------------------|
| BLK= number of   |                                    |
| completed blocks | $\overline{x}$ = mean value        |
| ↑= Maximum       | $\sigma$ = standard deviation      |
| ↓= Minimum       | v= variation coefficient in pc (%) |

#### 8.2.4 View single readings and block statistics

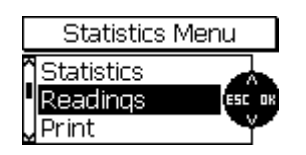

The group readings into blocks (block size >1) option has been enabled, press function key STAT to call the statistics menu. Use arrow up/down keys to select "Readings" and press OK to confirm. As an alternative, you can call the list of readings from the measuring mode by pressing function key STAT three times.

| Batch 02 Readings |      |                    |  |
|-------------------|------|--------------------|--|
| 3/11              | Fe > | 87.2 µm            |  |
| 1/12              | Fe > | 87.2 µm            |  |
| 2/12              | Fe > | 87.2 µm<br>97.2 µm |  |
| × 5/12            | re / | οr.2 μm            |  |

Use arrow up/down keys to scroll through the batch. The readings are serially numbered (first figure on the left) and displayed along with the block number (second figure after the slash) and the measuring principle used for taking the reading.

If you have set tolerance limits, readings off tolerance will be marked accordingly (> above limit; < below limit).

Readings that have been deleted will be marked by an "X". Deleted readings will not be included in the print-out, neither will they be transferred or used for statistics calculation.

Block statistics cannot be shown until a block has been completed.

| 2/3 ×,<br>3/3 d,<br>> 1/4 Fe 81.6 µm | Dau<br>40 | StatBlock 4 |  |
|--------------------------------------|-----------|-------------|--|
| 3/3 <b>07</b> ,<br>>1/4 ге 811.6 µm  | 2/3       | ≖,          |  |
| >1/4 ге 81.6µm                       | 3/3       | d'-         |  |
| -                                    | > 1/4     | Fe 81.6 µm  |  |

Piptob 00 Mesoworta

8.3 Statistical values / Print-out and data transfer to a PC

All models of the MiniTest 700 series are equipped with an infrared port (IrDA 1.0). Readings and statistics of a batch can be transferred to a PC or printed out on the MiniPrint 7000 data printer.

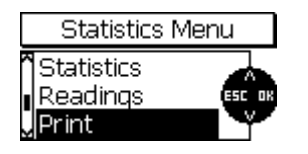

Press function key STAT to call the statistics menu. Use arrow up/down keys to select "Print". Press OK to confirm.

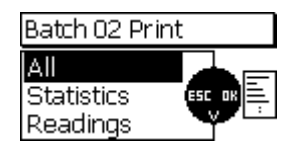

In the Print menu you have the following options to specify the range of data to be transferred to a PC or to be printed-out:

- "All" : statistics and readings
- "Statistics" : statistical values only
- "Readings" : single readings only

Use arrow up/down keys to make your selection. Press OK to confirm.

After the printing function has been activated, the message "Connecting …" appears. Once the data transfer is in progress, the message "Transmitting data…" appears.

## 8.4 Delete readings of a batch

| Statistics                 | Menu        |
|----------------------------|-------------|
| <b>^</b> Readings<br>Print | A<br>ESC OK |
| Delete                     |             |

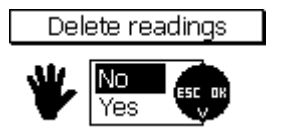

You will be requested to confirm deletion.

Use arrow up/down keys to select "Delete".

Press OK to confirm.

Press function key STAT to call the statistics menu.

If you press YES, all readings of the currently selected batch will be deleted.

Once the deletion has been completed, the message "Readings deleted" will appear.

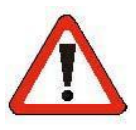

## Attention !

Readings will be irrevocably deleted and cannot be restored.

## 8.5 Delete a current reading

In the single readings mode, a reading shown on display can be deleted immediately after its acquisition by pressing ESC

A deleted reading will continue to be shown on the single readings list but will be marked with an "X". However, a deleted reading will not be used for statistics calculation, neither will it be printed out or transferred to a PC.

In the Scan mode, it's not possible to delete a reading once it has been stored into the statistics memory.

## 9. Main menu

## 9.1 General remarks

The Main menu represents the highest level in the menu structure. From the Main menu you can access the various submenus such as the settings menu, data base and gauge specifications.

Press function key MENU to access the Main menu. Use arrow up/down keys to select the requested submenu. Press OK to confirm.

The last two submenus on the list "Sensor data" and "Gauge data" only include information to be viewed. You cannot make any changes in this menu.

In all other submenus, changes can be made.

Please refer to section 7.2

#### 9.2 Data base

| Main Menu                                  |       |
|--------------------------------------------|-------|
| <sup>*</sup> Database<br>Display<br>SIDSP® | ESCOR |

#### 9.3 Bluetooth

|   | Main Menu |        |
|---|-----------|--------|
| î | Database  |        |
|   | Bluetooth | ESC OK |
| 4 | Display   | Ţ      |

| Bluetoot                            | h      |
|-------------------------------------|--------|
| Bluetooth<br>Pairing<br>Information | ESC OR |

|          | Bluetoot | h      |
|----------|----------|--------|
| ĵ Blueto | oth      |        |
| Pairing  | ļ.       | ESC OK |
| Unform   | nation   |        |

Disconnect existing connection ?

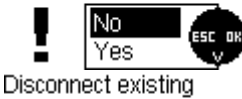

connection ?

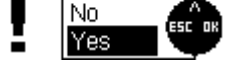

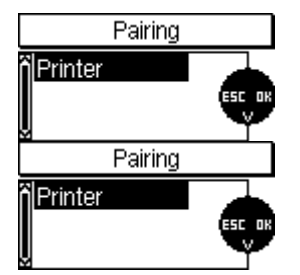

| Select device |
|---------------|
| 001FB7099661  |
|               |
|               |

Selection valid

The Bluetooth address of the data printer is displayed.

Press the "ESC" button to pair the data printer with the MiniTest.

| tooth |  |  |
|-------|--|--|
|       |  |  |

The submenu "Bluetooth" allows activation of the Bluetooth interface as well as connection of the MiniTest with a printer (MiniPrint).

Use the "OK" button in order to activate or deactivate the bluetooth interface. .

If the bluetooth interface is deactivated while a connection to a PC is still active, a warning "Disconnect existing connection?" is displayed.

If you select "Yes" the connection will be interrupted, abort the menu by pressing the "ESC" button or select "No".

In order to establish a bluetooth connection between the data printer MiniPrint 7000, it is required to pair both

devices once.

Select "Pairing" and "Printer"

| Information             |                                     |  |
|-------------------------|-------------------------------------|--|
| IC:<br>FCC:<br>Printer: | 4957A-MSR<br>RFRMSR<br>001FB7099661 |  |
| BT-Addr:                | 00802548ACD3                        |  |

The paired data printer will be displayed including itt bluetooth number in the submenu "Information".

## 9.4 Display

| Main Menu           |        |
|---------------------|--------|
| Database<br>Display | ESC OK |
|                     | Y      |

In this menu you can enable/disable the display backlight and set the contrast (in percent).

| Display               |     |  |  |  |
|-----------------------|-----|--|--|--|
| Backlight<br>Contrast | 45% |  |  |  |

Press OK to enable (ticked box) or disable the backlight. Please note that power consumption will be higher with this mode enabled and the battery life will be reduced accordingly. If batteries are low, the backlight option cannot be enabled.

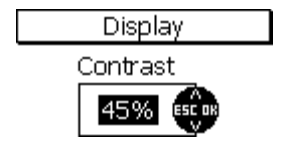

Select "Contrast" and press OK to confirm. Now use arrow up/down keys to adjust contrast in percent as required (from 30 to 90%). Press OK to confirm your setting.

Press ESC to quit this menu.

#### 9.4 SIDSP®

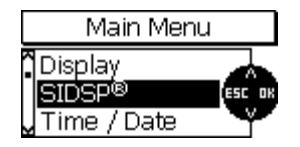

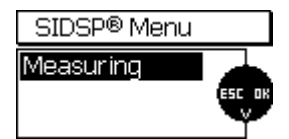

Measuring

normal

#### Measuring

(normal, fast, high precision).

This parameter can be set to define the sensor characteristics during acquisition of readings. According to your setting, you can optimize the acquisition of readings such as measuring speed or precision. Select "Measuring" and press OK to confirm.

In the SIDSP<sup>®</sup> menu you can make changes to the measuring mode

Normal:

This is the setting for measuring at a medium speed and a medium precision.

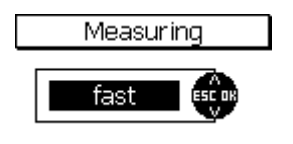

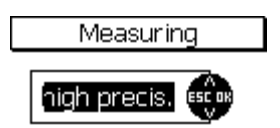

## Fast:

This setting is for increased measuring speed and is recommended for taking quick readings on large surfaces.

#### High precision:

This setting is for measuring at a maximum precision. Please note that the measuring speed has no priority in this setting.

If you select "high precision" it is recommended to use the precision stand to ensure that readings are always take at the same spot.

Please select "normal" if you do not use the measuring stand.

#### 9.5 Time / Date

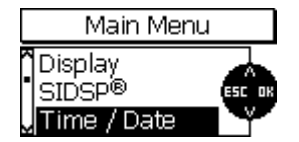

The gauge features a quartz-controlled time clock to indicate date and time. The current time is shown top right in the status line (visible in measuring mode only). The time clock is also used for fixing date and time of creation / last modification of a batch. Date and time of creation/ last modification will also be stored and indicated with a batch and displayed while opening this batch.

In data transfer to the data printer or a PC, the date and time of data transfer and date and time of last modification of a batch will also be transferred.

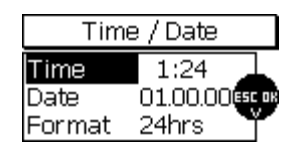

Select "Time/ Date" to set day, month, year and time.

You can also fix a format of date and time.

### 9.6 Language

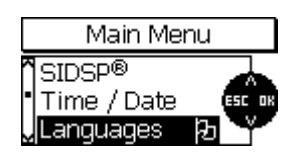

Select language

This menu item is for setting your requested language. If you have accidentally set a wrong language, the flag symbol will help you to quickly retrieve this menu item.

Use arrow up/down keys to select "Languages". Press OK to confirm. The currently set language will be displayed in the language as set. Press OK to confirm or use arrow up/down keys to make your selection. Press OK to confirm or quit without changing the language by pressing ESC.

#### 9.7 Measuring unit

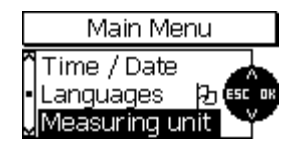

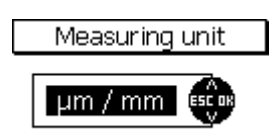

This menu item is for setting the measuring system. You can select metric system (" $\mu$ m", "mm", "cm") or imperial ("mils", "inch" and "thou"). The measuring units within a measuring system will be automatically set by the gauge according to the thickness being taken.

#### 9.8 Switch off mode

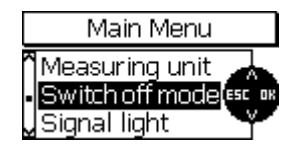

The gauge features a switch-off mode to save battery life. In this mode, the gauge will switch off after the time interval you have fixed if the gauge has been idle for a while.

The time interval can be set to 1, 3, 10 or 30 minutes. If you do not wish to use the automatic switch off, please select "disable".

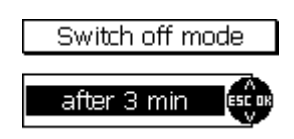

## 9.9 Signal light

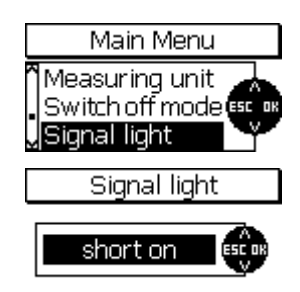

The gauge features a signal light (above the MENU key) to indicate whether a reading is within tolerance (green light) or beyond tolerance (red light). The duration of light signal can be adjusted to "short on", "off" or "long on".

#### 9.10 Signal tone

|   | Main Menu       |
|---|-----------------|
| ŕ | Switch off mode |
| • | Signal tone     |
|   | Signal tone     |
|   |                 |

The signal tone is to confirm acquisition of readings and to confirm key action.

Select "Signal tone" from main menu and press OK to confirm. Use arrow up/down keys to set to "low", "off", "loud" or "medium

Select "Sensor data" from main menu and press OK to view the sensor

#### 9.11 Sensor data

| Main Menu                                               |       |
|---------------------------------------------------------|-------|
| <sup>®</sup> Signal light<br>Signal tone<br>Sensor data | ESCOR |

specifications. These data should be made available for any service requests.

Sensor data Sensortype: F2 Serialnumber: 100719 Hardware: 1.2 Software: 1.05h Dataset: 0,01

#### 9.12 Gauge data

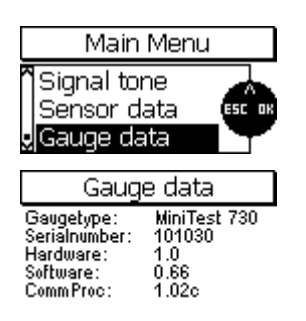

Select "Gauge data" from main menu and press OK to view the gauge specifications. These data should be made available for any service requests.

# 10. Data output / Data transmission

All gauges from the MiniTest series 725, 735 and 745 are equipped with a USB and a Bluetooth interface . Measuring and statistical values stored in a batch can be printed either using Bluetooth interface to trigger the data printer MiniPrint 7000 (recommended accessory) or transferred to a PC software (terminal program, e.g. Msoft 7000) using the USB cable or the wireless Bluetooth interface. The output format corresponds to the hard copy printed with MiniPrint 7000.

The "MSoft 7 Basic Edition" software offers high user comfort with regards to evaluation of batches and export of readings to data formats text and Excel®-format. The "MSoft 7 Professional" software (available as option) allows not only standard data export to text and Excel® format but also the creation of complete measurement protocols in PDF format. Integration of descriptive texts as well as photos of samples is also possible.

### 10.1 Print out data

Readings and statistics of a batch are transferred to a data printer MiniPrint 7000 using the wireless Bluetooth interface. Before printing, a one-time pairing of the printer with the MiniTest gauge is required (see chapter 9.3).

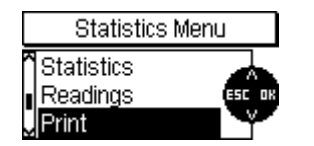

Select the statistics menu by pressing the function key "STAT". Select the submenu "Printing" using the arrow keys " $\uparrow$ " or " $\downarrow$ "and validate by pressing the "OK button.

| Batch 00   | Print    |
|------------|----------|
| All        |          |
| Statistics | (ESC 0K) |
| Readings   |          |

The submenu "Printing" offers the following options for data transfer to a printer:

- "All" : Readings as well as statistical values are transferred
- "Statistics" : only statistical values are transferred
- "Readings" : only single readings are transferred

Select an option using the arrow keys ",  $\uparrow$  " or ",  $\downarrow$  " and validate by pressing the "OK" button.

After activation of the print function, the message "Connecting..." is displayed. If no printer connection was or can be established, the message: "Warning: No printer / PC found" is displayed. Data transmission is signaled by the display message "Data transfer".

If the error message "Data transmission error" is displayed:

- Check the configuration of the printer.

10.2 Data transmission to a PC (terminal program)

example MSoft 7000) using the USB cable interface or alternatively the wireless bluetooth interface.

Data transmission using the wireless bluetooth interface requires pairing of the bluetooth interface with the bluetooth interface of the Windows operating system. The MSoft 7000 program must equally be set to the MSoft7000 program.

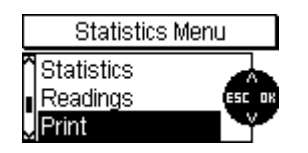

Enter the statistics menu by pressing the function key "STAT". Select the submenu "Print" using the arrow keys " $\uparrow$ " or " $\downarrow$ " and validate by pressing the "OK button.

| Batch 00 Prin | ıt     |
|---------------|--------|
| All           |        |
| Statistics    | ESC OK |
| Readings      |        |

The submenu "Printing" offers the following options for data transfer to a terminal program:

- "All" : Readings as well as statistical values are transferred
- "Statistics" : only statistical values are transferred
- "Readings" : only single readings are transferred

Select an option using the arrow keys  ${}_{\!\!\!\!}^{\uparrow\!\!\!}^{\ast}$  or  ${}_{\!\!\!}^{\downarrow\!\!\!}^{\ast}$  and validate by pressing the "OK" button.

After activation of the print function, the message "Connecting..." is displayed. If no PC connection was or can be established, the message: "Warning: No printer / PC found" is displayed. Data transmission is signaled by the display message "Data transfer". If the error message "Data transmission error" is displayed:

- Check the configuration of the PC.

#### Hinweis:

After activation of the print function, the message "Data transfer.." is displayed. If no PC connection was or can be established, the message: "Transmission error" is displayed. Data transmission is signaled by the display message "Data transfer".

If the error message "Data transmission error" is displayed:

- Check the configuration of the printer.
- 10.3 Data transmission to a PC (MSoft 7)

Data transmission is performed interactively via the "MSoft 7" software using either the Bluetooth interface or the USB cable.

Data transmission using the wireless bluetooth interface requires pairing of the bluetooth interface with the bluetooth interface of the Windows operating system. Depending on the interface, the Msoft program must be set or the automatic regcognition of interfaces must be activated.

# **11. Additional Functions**

## 11.1 Initializing

This function can be called at the first setting into operation or later at any time.

The gauge is switched off. Press ON/OFF button together with ESC key. Then release ON/OFF button first.

An initializing sequence will be called consisting of 4 steps;

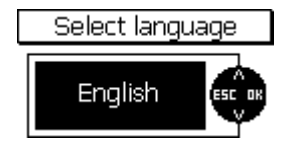

### 1. Language

"English" will appear, regardless of the language that has been set previously.

Use arrow up/down keys to select the requested language.

Press OK to confirm or press ESC to abort and go back to the previous setting.

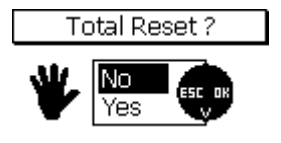

### 2. Total Reset

The next step will be "Total Reset". A total reset restores the factory settings. If you do not wish to restore the factory settings, use arrow up/down keys to select "No". Press OK to confirm. Press ESC to abort action.

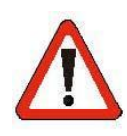

## Attention !!

If you select "Yes", all data will be irrevocably deleted. All settings (except the language setting) will be reset to factory setting. All batches including readings, statistics and calibration values will be deleted.

Power supply

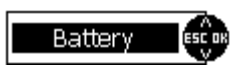

3. Power supply

Setting options: "Battery" or "Accumulator".

The battery indicator "C" works according to the type of power source you are using and is related to its nominal voltage. It is important to adjust the correct power source. Use arrow up/down keys

to make your selection and press OK to confirm. If you set to the wrong power source, the battery indicator and the automatic low voltage switch-off will not work properly.

## 4. Button delay

## Button delay (Power on) 2.5 sec

The key reaction delay can be adjusted to the following options: "OFF", "1.0 sec", "1.5 sec", "2.0 sec", "2.5 sec", "3.0 sec", "3.5 sec", "4.0 sec", "4.5 sec", "5.0 sec".

To prevent the gauge from unintentional switch ON or OFF, you can adjust the ON/OFF button to the above key reaction delay times. If, for instance, you have adjusted a delay time of "2,5 sec", the ON/OFF button must be pressed for 2.5 seconds to switch the gauge ON or OFF. Use arrow up/down keys to adjust the requested delay time. Press OK to confirm. Please note that the ON/FF key will respond with the set delay accordingly.

## 11.2 Special functions

The gauge is switched <u>ON</u>. Press ON/OFF button for more than one second, the "Special functions" menu will appear. You can call this menu at any time. The special functions menu offers you quick access to the following items:

- Hardcopy: for print-out of screenshots or transfer to a PC
- Light on/off: to toggle between enable/disable display backlight
- Units µm/mils: to toggle between µm and mils

The quick toggle function to switch between the measuring units is recommended for countries that are using both measuring units. If you change the measuring unit, the values will be refreshed accordingly.

Once you have activated the special functions menu, use arrow up/down keys to make your selection. Press OK to confirm or press ESC to abort and to return to the previous display.

## Quick reference of Special functions:

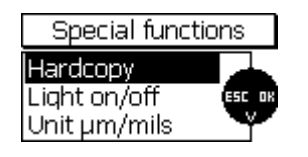

Hardcopy: Light on/off: Units µm/mils print-out of screenshots on the MiniPrint data printer or transfer to a PC toggle between enable/disable display backlight toggle between metric system (µm/mm) and imperial system (mils/inch)

## 11.3 Readjusting the factory zero-point

With any calibration method including a zero reference point, a so-called correction for geometry is carried out when taking the zero reference point. The geometry correction determines the surface curvature of the sample by identifying its deviation from curvature at the zero-point of reference standard and a correction of the complete sensor characteristics is carried out accordingly. That's why in most cases, a zero-point calibration will prove to be sufficient. For using this correction method, it is required that the gauge is set to the factory pre-settings and no deviations can be observed and when taking zero-point measurements on the test sheets supplied with the gauge. When taking readings on the test sheets, zero should be shown as precisely as possible. This is usually the case.

If deviations from zero-point are higher than specified on the respective sensor data sheet (i.e. higher than the fixed proportion of specified tolerance, i. e. 1.5µm with the FN5 sensor), it is recommended to readjust the factory set zero-point.

| Senso                                                              | or data                                |  |
|--------------------------------------------------------------------|----------------------------------------|--|
| Sensortype:<br>Serialnumber:<br>Hardware:<br>Software:<br>Dataset: | FN1.5<br>117390<br>1.5<br>1.13<br>1.15 |  |

Readjustment is made in the sensor service menu. This is available in English only and can be accessed via the sensor data menu. Select view sensor data and press the following keys subsequently: arrow up and menu key. Press OK to confirm.

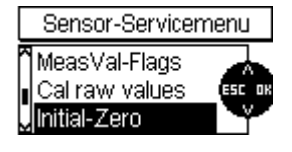

Initial Zero Select System Ferrous NonFE

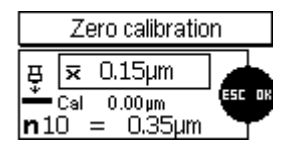

If a dual sensor is connected, i.e. the FN 1.5/0.7, a menu to select

Select "Initial-Zero" form the sensor service menu.

the measuring principle will appear.

Choose the measuring principle (for ferrous or non-ferrous) for which you would like to take the zero measurement.

The readjustment must be carried out very carefully. Please use a blank and smooth substrate. Remove any residues of grease or oil, metal cuttings or other if necessary from the substrate or sensor pole. Any foreign matter will distort calibration. Please refer also to section 6.1 for general remarks on calibration.

Carry out calibration according to 6.2.2.1. After pressing OK, a security prompt appears to ask you whether to replace the factory pre-settings by you current zero-point readjustment.

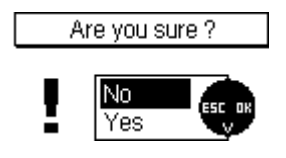

Press OK to replace it or ESC to abort. If you abort, the factory presetting remains valid.

# 12. Quick reference

12.1 Synopsis

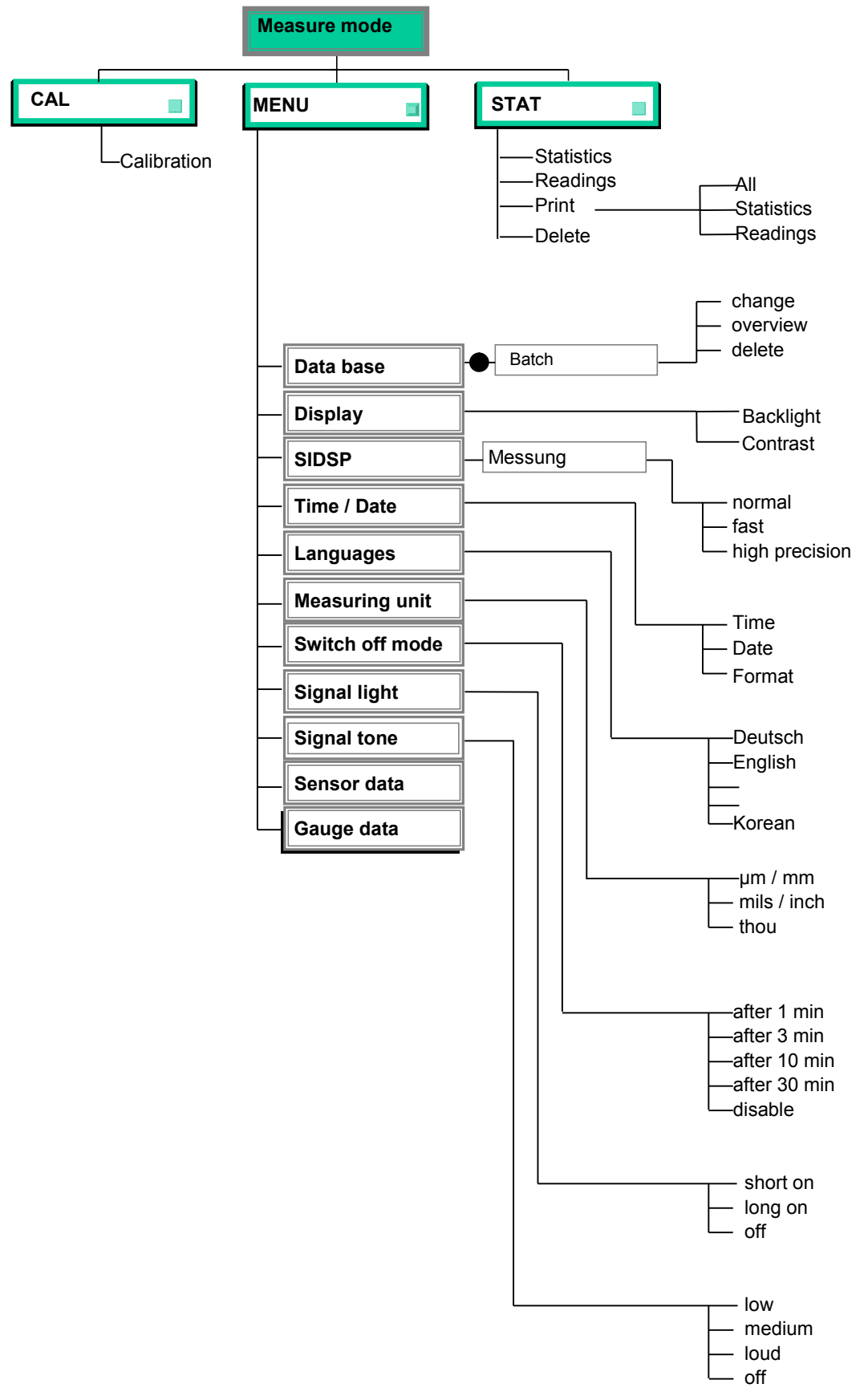

### 12.2 How to create a Batch

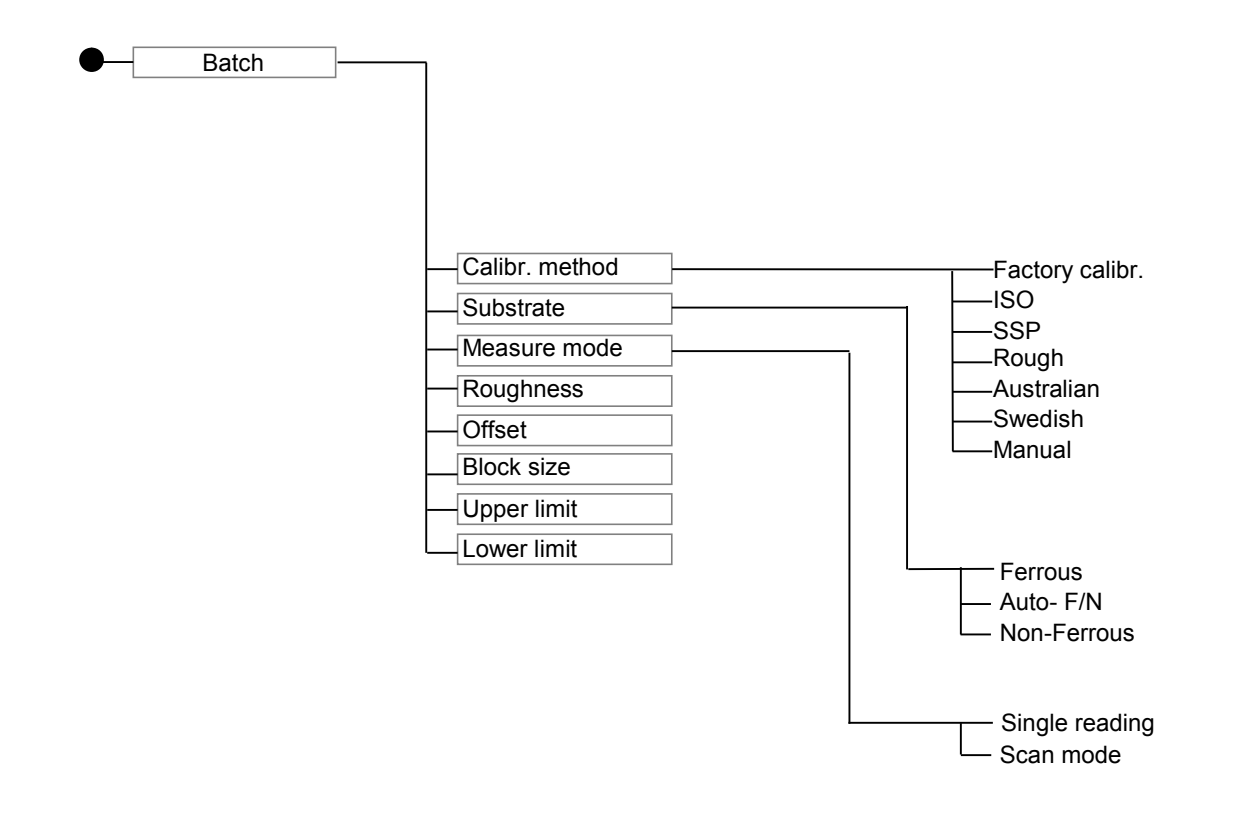

## 13. Care and Maintenance

## 13.1 Care

Use a soft damp cloth with water or a mild detergent to clean the gauge and accessories.

## Caution:

Do not use solvents because they might damage the plastic parts. Do not use metal brushes or other tools for cleaning the sensor tip.

### 13.1.1 Using NiMH rechargeable batteries

To achieve optimal service life of the NiMH rechargeable batteries, please respect the following instructions.

- Before the first use, the NiMH rechargeable batteries should be discharged and recharged in three subsequent cycles in order to ensure their maximum capacity. This procedure is also recommended to restore the full capacity of used rechargeable batteries.
- If the MiniTest will not be used a longer period of time, remove the NiMH batteries before storing the gauge. Please note that even if the gauge is switched off, a faint current will flow which as a consequence will lead to deep discharge after some time. Deep discharge might destroy batteries and must be prevented in any case.
- For extended storage periods (more than six months) NiMH rechargeable batteries must be kept in charged state. In addition, it is recommended to reload at least once a year. Recommended battery storage temperature: form +10 °C to +30 °C at a relative air humidity of 50%.
- Try to save battery life e. g. by operating the MiniTest in auto switch-off mode, instead of continuous service. This is to avoid current consumption if the gauge is idle for a while.

#### 13.2 Maintenance

Generally, no maintenance work is required for MiniTest 700 series.

Please note: Repairs may only be carried out by authorized ElektroPhysik staff.

# 14. Technical Data

## 14.1 Gauge specifications

| Model                     | MiniTest 725                                                       | MiniTest 735                      | MiniTest 745                                 |  |  |
|---------------------------|--------------------------------------------------------------------|-----------------------------------|----------------------------------------------|--|--|
| Characteristics           |                                                                    |                                   |                                              |  |  |
| Sensor type               | built-in, fixed sensor                                             | external, fixed sensor            | convertible from built-in to external sensor |  |  |
| Batch memories            | 10                                                                 | 10                                | 100                                          |  |  |
| Number of storable        |                                                                    |                                   |                                              |  |  |
| readings                  | 10,000                                                             | 10,000                            | 100,000                                      |  |  |
| Measuring principle       | ma                                                                 | gnetic induction, eddy curre      | ents                                         |  |  |
|                           | Number of readings, r                                              | ninimum, maximum, averaç          | ge, standard deviation,                      |  |  |
| Statistics                |                                                                    | coefficient of variation,         |                                              |  |  |
|                           | block statistic                                                    | cs (norm-conforming / freely      | / configurable                               |  |  |
| Calibration methods       | works calibration, zero-, 2-point and 3-point calibration          |                                   |                                              |  |  |
| Calibration methods       | "ISO" - ISO 19840:2004(E), "SSPC" - SSPC-PA2(May 1, 2004),         |                                   |                                              |  |  |
| conforming to             | "Swedisch" - SS 184160 (1992-03-11), "Australian" - AS 3894.3-2002 |                                   |                                              |  |  |
| Display                   | 128 x 64 Dots graphics display, backlit                            |                                   |                                              |  |  |
| Signal transducer         | Magnetic Transducer , adjustable from high (approx. 70dB) to OFF   |                                   |                                              |  |  |
| Measuring units           | μm, mm, cm; mils, inch, thou                                       |                                   |                                              |  |  |
| User selectable tolerance |                                                                    |                                   |                                              |  |  |
| limits with monitoring    | Audible and visual a                                               | alarm to monitor deviations       | from tolerance limits                        |  |  |
| option                    |                                                                    |                                   |                                              |  |  |
| Offset function           | adds or subtra                                                     | acts a constant value to / fro    | om the reading                               |  |  |
| Languages                 | German, Er                                                         | nglish, Korean, etc (25 lang      | uages max.)                                  |  |  |
| Data port                 | USB and Bluetooth                                                  |                                   |                                              |  |  |
| Power supply              | 2 x AA mignon cells                                                |                                   |                                              |  |  |
| Battery life              | approx. 30.000 mea                                                 | asurements (with display ba       | cklight switched off)                        |  |  |
| Date / Time               | Current time; date and tim                                         | e of creation / last modification | tion of a batch.                             |  |  |
|                           | If a printer or a PC is conn                                       | ected, the date and time of       | print-out and date of last                   |  |  |
|                           | modification of a batch will                                       | be included.                      |                                              |  |  |

| Measuring speed in scan | 20 readings per second |                             |                           |  |  |
|-------------------------|------------------------|-----------------------------|---------------------------|--|--|
| mode                    |                        |                             |                           |  |  |
| Measuring speed in      | 70 readings r          | max per minute in "fast" me | asuring mode              |  |  |
| single readings mode    |                        |                             |                           |  |  |
| Protection type of      |                        | IP 40                       |                           |  |  |
| housing                 |                        | 11 40                       |                           |  |  |
| Norms and standards     | DIN EN ISO 14          | 461, 2064, 2178, 2360, 280  | 8, 3882, 19840            |  |  |
|                         | AS                     | TM B244, B499, D7091, E3    | 376                       |  |  |
|                         | AS 3                   | 8894.3, SS 1841 60, SSPC-   | PA 2                      |  |  |
| Dimension of gauge      | 157 x 75,5 x 49 mm     |                             |                           |  |  |
|                         | approx. 175 g          | approx. 210 g               | approx. 175 g with built- |  |  |
| Weight                  |                        |                             | in sensor/                |  |  |
| Weight                  |                        |                             | approx. 230 g with        |  |  |
|                         |                        |                             | external sensor           |  |  |
| Dimensions pouch        |                        | 200 x 100 x 80 mm           |                           |  |  |
| Operating temperature,  |                        | -10° +60°C                  |                           |  |  |
| gauge                   |                        |                             |                           |  |  |
| Storing temperature,    |                        | -20° +70°C                  |                           |  |  |
| gauge                   | 20 100                 |                             |                           |  |  |
| Operating temperature,  | -10° +60°C             |                             |                           |  |  |
| sensor                  |                        |                             |                           |  |  |
| Storing temperature,    |                        | -20° +70°C                  |                           |  |  |
| sensor                  | -20° +70°C             |                             |                           |  |  |

## 14.2 Sensor specifications

| Sensor type                 | F 1.5 <sup>*1</sup> , N ( | 0.7, FN 1.5* <sup>1</sup>           | F 2 F5, N 2.5, FN5 |                  | F15           |                           |
|-----------------------------|---------------------------|-------------------------------------|--------------------|------------------|---------------|---------------------------|
| Characteristics             |                           |                                     |                    |                  |               |                           |
|                             | F                         | Ν                                   | F                  | F                | Ν             | F                         |
| Measuring range             | 01,5 mm                   | 00,7 mm                             | 02 mm              | 05 mm            | 02,5 mm       | 015mm                     |
| Field of application        | Especially of             | designed for                        | Especially         | Suitable f       | or standard-  | Suitable for              |
|                             | measureme                 | ents on small                       | designed for       | type appli       | cations       | measurement of            |
|                             | objects and               | l of thin                           | measure-           |                  |               | thick coatings.           |
|                             | coatings,                 |                                     | ment of            |                  |               |                           |
|                             | recomment                 | ded for use                         | coatings           |                  |               |                           |
|                             | with measu                | ring stand.                         | applied on         |                  |               |                           |
|                             |                           |                                     | rough              |                  |               |                           |
|                             |                           |                                     | surfaces           |                  |               |                           |
| Measuring principle         | magnetic                  | eddy                                | magnetic           | magnetic         | eddy          | eddy currents             |
|                             | induction                 | currents                            | induction          | induction        | currents      |                           |
| Signal processing           |                           | sensor integra                      | ated digital 32-   | bit signal p     | processing (S | SIDSP <sup>®</sup> )      |
| Accuracy:                   |                           |                                     |                    |                  |               |                           |
| Factory calibration         | ± (1µm + 3º               | 3% of ± (1,5 μm + 3% of reading) *4 |                    | ± (5 µm + 3 % of |               |                           |
|                             | reading) *4               |                                     | r                  |                  | reading)*4    |                           |
|                             |                           |                                     |                    |                  |               |                           |
| Zero calibration            | ± (1µm +1,                | 5%of                                | ± (1,5 µm + 1      | ,5% of rea       | ding)         | ± (5 µm + 1,5 %           |
|                             | reading)                  |                                     |                    |                  |               | of reading)               |
|                             |                           |                                     |                    |                  |               |                           |
| Multi-point calibration     | ± (1µm + 0,               | 75% of                              | ± (1,5 µm + 0      | ,75 % of re      | ading) *3     | $\pm$ (5 $\mu m$ + 0,75 % |
|                             | reading)*3                |                                     |                    |                  |               | of reading)*3             |
| Repeatability (standard     | ± (0,5 µm +               | · 0,5% of                           | ± (0,8 µm + 0      | ,5 % of rea      | iding)        | ±(2,5µm + 0,5 %           |
| deviation)*7                | reading)                  |                                     |                    |                  |               | of reading)               |
| Low range resolution        | 0,0                       | 5 µm                                |                    | 0,1 µm           |               | 1,0 µm                    |
| Smallest curvature radius   | 1.0                       | mm                                  |                    | 1.5 mm           |               | 5 mm                      |
| convex*2                    | 1,0                       | 11111                               |                    | 1,5 1111         |               | 5 1111                    |
| Smallest curvature radius   |                           |                                     |                    |                  |               |                           |
| concave (external sensor    | 7,5                       | mm                                  |                    | 10 mm            |               | 25 mm                     |
| without prism)*2*5          |                           |                                     |                    |                  |               |                           |
| Smallest curvature radius   | 20                        | mm                                  |                    | 30 mm            |               | 30 mm                     |
| concave (built-in sensor)*2 |                           |                                     |                    | 50 1111          |               | 50 mm                     |

| Min. measuring area *5 *6                  | Ø                                                   | Ø 5mm Ø 10 mm |                        |        | Ø <b>25</b> mm |      |
|--------------------------------------------|-----------------------------------------------------|---------------|------------------------|--------|----------------|------|
| Min. substrate thickness*2                 | 0,3 mm                                              | 40 µm         | 0,5 mm                 | 0,5 mm | 40 µm          | 1 mm |
| Measuring speed in scan mode               | 20 readings / second                                |               |                        |        |                |      |
| Measuring speed in single<br>readings mode | 70 readings max per minute in "fast" measuring mode |               |                        |        |                |      |
| Dimensions and weight of external sensor   | Ø 15 x 76,5 mm / 65g Ø 15 x 76,5mm / 65g            |               | ∅ 23 x 76,5mm<br>/ 70g |        |                |      |

\*1 not suitable for rough surfaces

\*2 with zero point and multi-point calibration

\*<sup>3</sup> if calibration is made close to the thickness to be expected and related to ElektroPhysik precision standards

\*<sup>4</sup> if the measuring objects has the same material, shape and roughness as the reference zero plate supplied with the gauge.

\*<sup>5</sup> using the precision measuring stand

\*6 with multi-point calibration

\*<sup>7</sup> according to DIN 55350, part 13

## 14.3 Delivery schedule

## 14.3.1 MiniTest 725 with built-in SIDSP® sensor

| Description                                                                        |       | Article # |  |  |
|------------------------------------------------------------------------------------|-------|-----------|--|--|
| MiniTest 725 with SIDSP <sup>®</sup> sensor for non-magnetic coatings              | F1.5  |           |  |  |
| applied on ferrous substrates and steel, also on steel alloys                      | F2    |           |  |  |
| and hardened steel (magnetic induction principle)                                  | F5    |           |  |  |
|                                                                                    | F15   |           |  |  |
|                                                                                    |       |           |  |  |
| MiniTest 725 with SIDSP <sup>®</sup> sensor for all electrically                   | N0.7  |           |  |  |
| insulating coatings applied non non-ferrous metals and on                          | N2.5  |           |  |  |
| austenitic steel (eddy currents principle)                                         |       |           |  |  |
|                                                                                    |       |           |  |  |
|                                                                                    |       |           |  |  |
|                                                                                    |       |           |  |  |
|                                                                                    | I     |           |  |  |
| MiniTest 725 with SIDSP <sup>®</sup> sensor, works according to the                | FN1.5 |           |  |  |
| magnetic induction and on the eddy currents principle                              | FN5   |           |  |  |
| Each model comes with:                                                             |       |           |  |  |
| - padded soft pouch with shoulder strap and belt clip                              |       |           |  |  |
| - 1 and/or 2 reference zero plate(s)                                               |       |           |  |  |
| - 2 precision standards                                                            |       |           |  |  |
| - operating manual on CD-Rom with German, English, French and Spanish instructions |       |           |  |  |
| - hand strip                                                                       |       |           |  |  |
| - 2 x AA Mignon batteries                                                          |       |           |  |  |

## 14.3.2 MiniTest 735 with external SIDSP®sensor

| Description                                                             |               | Article #    |
|-------------------------------------------------------------------------|---------------|--------------|
|                                                                         |               |              |
| MiniTest 735 with SIDSP <sup>®</sup> sensor for non-magnetic coatings   | F1.5          |              |
| applied on ferrous substrates and steel, also on steel alloys           | F2            |              |
| and hardened steel (magnetic induction principle)                       | F5            |              |
|                                                                         | F15           |              |
|                                                                         |               |              |
| MiniTest 735 with SIDSP <sup>®</sup> sensor for all electrically        | N0.7          |              |
| insulating coatings applied non non-ferrous metals and on               | N2.5          |              |
| austenitic steel (eddy currents principle)                              |               |              |
|                                                                         |               |              |
| MiniTest 735 with SIDSP <sup>®</sup> sensor, works according to the     | FN1.5         |              |
| magnetic induction and on the eddy currents principle                   | FN5           |              |
| Each model comes with:                                                  |               |              |
| <ul> <li>padded soft pouch with shoulder strap and belt clip</li> </ul> |               |              |
| - 1 and/or 2 reference zero plate(s)                                    |               |              |
| - 2 precision standards                                                 |               |              |
| - operating manual on CD-Rom with German, English, Frencl               | n and Spanish | instructions |
| - hand strip                                                            |               |              |
| - 2 x AA Mignon batteries                                               |               |              |
|                                                                         |               |              |
### 14.3.3 MiniTest 745 with convertible SIDSP® sensor

| Description                                                             | Article #              |
|-------------------------------------------------------------------------|------------------------|
|                                                                         |                        |
| MiniTest 745, Basic unit without sensor                                 |                        |
| comes with:                                                             |                        |
|                                                                         |                        |
| <ul> <li>padded soft pouch with shoulder strap and belt clip</li> </ul> |                        |
| - adapter cable for external SIDSP <sup>®</sup> sensor                  |                        |
| - operating manual on CD-Rom with German, English, French an            | d Spanish instructions |
| - hand strip                                                            |                        |
| - 2 x AA Mignon batteries                                               |                        |
|                                                                         |                        |
|                                                                         |                        |

## 14.3.4 Convertible SIDSP®sensors for MiniTest 745

| Description                                                                          |       | Article # |
|--------------------------------------------------------------------------------------|-------|-----------|
|                                                                                      |       |           |
| SIDSP <sup>®</sup> sensor for non-magnetic coatings applied on                       | F1.5  |           |
| ferrous substrates and steel, also on steel alloys and                               | F2    |           |
| hardened steel (magnetic induction principle)                                        | F5    |           |
|                                                                                      | F15   |           |
|                                                                                      | 1     | l         |
| SIDSP <sup>®</sup> sensor for all electrically insulating coatings applied           | N0.7  |           |
| non non-ferrous metals and on austenitic steel (eddy                                 | N2.5  |           |
| currents principle)                                                                  |       |           |
|                                                                                      | 1     | l         |
| SIDSP <sup>®</sup> sensor works according to the magnetic induction                  | FN1.5 |           |
| and on the eddy currents principle                                                   | FN5   |           |
| Each sensor comes with :                                                             | 1     | l         |
| - 2 measuring prisms for built-in and external sensor connection (except F15 sensor) |       |           |
| - 1 and/or 2 reference zero plate(s)                                                 |       |           |
| - 2 precision standards                                                              |       |           |

#### 14.4 Accessories

| Description                                                               | Article #   |
|---------------------------------------------------------------------------|-------------|
| MiniPrint 7000 data printer incl. charger unit                            | 70-171-0001 |
| Thermo paper roll 58 x $\emptyset$ 31mm for MiniPrint 7000                | 06-007-0007 |
| Quick charger for NiMH rechargeable batteries                             | 02-070-0001 |
| NiMH rechargeable battery, Mignon AA HR6 1,2V (2 pcs required)            | 02-064-0001 |
| Mignon cells AA LR6 1,5V (2 pcs required)                                 | 02-064-0008 |
| Rubber protection case with neck strip                                    | 82-010-0065 |
| Precision stand (only for MiniTest 735 and/or 745, for measuring range up |             |
| to 5mm)                                                                   |             |
|                                                                           |             |
| Precision standards (please ask for special list)                         |             |
|                                                                           |             |
| MSoft 7000 basic data transfer software (German, English, French)         | 80-901-1600 |
| MSoft 7000 pro Software data managing software (German, English,          | 80-901-xxxx |
| French)                                                                   |             |
|                                                                           |             |
| Manufacturer's Test Certificate according to (DIN 55350 M) for coating    | 82-170-0001 |
| thickness gauges of the MiniTest 700 series                               |             |
| Manufacturer's Test Certificate according to (DIN 55350 M) for precision  |             |
| standards                                                                 |             |
|                                                                           |             |

## 15. Annexe

## 15.1 Error messages and remedy

| Error message                        | Cause of the problem                                                                                                    | Remedy                                                                                                    |
|--------------------------------------|----------------------------------------------------------------------------------------------------|----------------------------------------------------------------------------------------------------|
| "Please check clock settings<br>!!!" | The gauge has been cut from<br>power supply for more than<br>one minute. (If the gauge has<br>been supplied without<br>batteries or after battery<br>change)                                        | Check clock settings. If<br>necessary reset clock (see<br>section 9.5)                                                                                                    |
| "Battery almost empty"               | Low battery. Though you can<br>continue for some time,<br>batteries should be replaced.                                                                                                    | Replace batteries or reload<br>rechargeable batteries.<br>Used batteries should not be<br>disposed of with the domestic<br>refuse. Please dispose of<br>used batteries in accordance<br>with the statutory regulations. |
| "Low battery! "                      | This message briefly appears<br>before batteries are completely<br>discharged. The gauge<br>switches off. Batteries must be<br>replaced / recharged before<br>you can continue to use the<br>gauge. | Replace batteries or reload<br>rechargeable batteries.<br>Used batteries should not be<br>disposed of with the domestic<br>refuse. Please dispose of<br>used batteries in accordance<br>with the statutory regulations  |

| Error message                   | Cause of the problem              | Remedy                          |
|---------------------------------|-----------------------------------|---------------------------------|
|                                 | The display cannot be backlit     | Replace batteries or reload     |
| Backlight failure !             | due to low voltage. You can       | rechargeable batteries.         |
|                                 | continue to use the gauge         | Used batteries should not be    |
| Replace battery !               | without backlight for some        | disposed of with the domestic   |
|                                 | time. Fresh batteries should be   | refuse. Please dispose of       |
|                                 | made available.                   | used batteries in accordance    |
|                                 |                                   | with the statutory regulations  |
|                                 | At switch, sensor was hold too    | Make sure to keep a safety      |
| Please hold sensor into the air | close to metal part.              | distance from metal parts at    |
| to obtain infinite value !      |                                   | switch on. The sensor should    |
|                                 |                                   | be kept in a distance from      |
|                                 |                                   | metal parts of at least 5 times |
|                                 |                                   | the measuring range.            |
|                                 |                                   | The gauge switches              |
|                                 |                                   | automatically to measuring      |
|                                 |                                   | mode.                           |
|                                 |                                   |                                 |
|                                 |                                   |                                 |
|                                 | Make sure to refresh the          | Remove sensor from              |
| Refresh infinite value!         | infinite value from time to time. | measuring object and wait for   |
|                                 | This is vital to obtain the       | the message to disappear.       |
|                                 | measuring accuracy a              | During measurement, you can     |
|                                 | specified.                        | refresh the infinite value by   |
|                                 |                                   | pressing ESC. However, this     |
|                                 |                                   | is only be recommended in       |
|                                 |                                   | exceptional cases because       |
|                                 |                                   | measuring accuracy will be      |
|                                 |                                   | affected by this procedure.     |

| Error message                                            | Cause of the problem                                                                                                    | Remedy                                                                                                    |
|----------------------------------------------------------|----------------------------------------------------------------------------------------------------|----------------------------------------------------------------------------------------------------|
| MiniTest 745 only:                                       | The sensor data stored in the currently active batch do not match the data of sensor you are currently using.                                                          | If you wish to continue to use<br>the current batch, the readings<br>must be deleted.<br>If you wish to keep readings |
| Sens./batch incomp.<br>Delete readings?                  |                                                                                                    | stored, select "NO" for "Delete readings?"                                                                            |
| No<br>Yes                                                |                                                                                                    |                                                                                                    |
| Sensor not matching batch !                              | The sensor data stored in the currently active batch do not match the data of sensor you are currently using.                                                          | Chose another batch or create<br>a new one (MiniTest 745<br>only).                                                    |
| <i>MiniTest 745 only:</i><br>Recalibration<br>required ! | The currently active batch has<br>stored readings taken by a<br>sensor of the same type but<br>which is not identical with the<br>one currently connected.             | Please carry out calibration in the current batch.                                                                    |
| Invalid calibration.<br>Recalibrate?                     | This message appears after a<br>batch has been created and if<br>a predefined calibration<br>method (ISO, SSPC, Rough,<br>Australian or Swedish) has<br>been selected. | Please recalibrate.                                                                                                   |
| Memory full !                                            | The maximum number of storable readings has been exceeded.                                                                                                    | Please delete readings or<br>batches from the data base<br>you don't need any more.                                   |

| Error message                | Cause of the problem                                                                                                    | Remedy                                                                                                    |
|------------------------------|----------------------------------------------------------------------------------------------------|----------------------------------------------------------------------------------------------------|
| Check sensor<br>connection ! | Gauge sensor interrupt during operation.                                                                                                    | Please for check reason of error.                                                                                                    |
|                              | Possible causes:<br>The external sensor has been<br>disconnected during operation.<br>or<br>The internal sensor has been<br>disconnected during operation<br>through<br>- loose sensor<br>connection<br>- defective cable<br>- defective sensor | If the sensor seems to be<br>defective, please exchange by<br>another one or contact the<br>ElektroPhysik after-sales<br>service.                                                                                                    |
| No sensor<br>found !!!       | After switch-on, the gauge cannot establish a connection to the sensor.                                                                                                    | Please check for reason of error.                                                                                                    |
|                              | <ul> <li>Possible causes:</li> <li>no sensor connected</li> <li>loose sensor<br/>connection</li> <li>defective cable</li> <li>defective sensor</li> </ul>                                                                                       | <ul> <li>When using MiniTest 745:</li> <li>Please try to use the senor in the internal mode. If it works in this mode, the sensor cable is the cause of error.</li> <li>Please replace sensor cable.</li> <li>If a defective sensor is the cause of error, please replace by new one or contact ElektroPhysik after sales service.</li> </ul> |

| Error message                                                                                                    | Cause of the problem                                                                                                    | Remedy                                                                                                    |
|----------------------------------------------------------------------------------------------------|----------------------------------------------------------------------------------------------------|----------------------------------------------------------------------------------------------------|
| No printer or PC<br>found !                                                                                                    | Connection failure between gauge and printer or PC.                                                                                                    | Switch on printer and/or check<br>the port setting of your PC.<br>Then, restart data transfer.                                             |
| Data transfer<br>error !                                                                                                    | Connection failure during data transfer procedure.                                                                                                    | Check the cable connection<br>and the settings of the<br>interface. Then, restart data<br>transfer.                                        |
| Unsuitable substrate<br>(eg. magnetic)<br>Unsuitable substrate<br>(e.g. ferritic)<br>Substrate/coating<br>combination not suitable! | The calibration you have made<br>is not suitable for the shape or<br>substrate of measuring<br>sample.<br>The first two messages occur<br>in the Auto-FN mode, the other<br>one in the F or N mode. | Please carry out calibration on<br>an object which in shape and<br>substrate material is similar to<br>the later object to be<br>measured. |
| "Sensor-Problem !<br>Bitte wenden Sie<br>sich an den Service."<br>Sensor failure ! Please contact<br>after-sales service.           |                                                                                                    | Please contact after-sales service.                                                                                                    |

The following errors may be remedied by a Total Reset (Please refer to section 10.1 on how to perform a total reset):

- no response to key action
- reading acquisition failure
- illogical readings

If you are not able to switch the gauge off via the ON/OFF button, please remove and reinsert batteries.

#### **15.2 Statistical Terms**

The statistical evaluation will help you to assess the quality of your product.

#### Average (Mean) $\bar{x}$

The sum of single readings divided by the total number of readings.

$$\overline{\mathbf{x}} = \frac{\Sigma \mathbf{x}}{\mathbf{n}}$$

#### Variance

The variance of a list is the square of the standard deviation of the list, that is, the average of the squares of the deviations of the numbers in the list from their mean divided by the (number of readings minus 1).

$$\operatorname{var} = \frac{\sum (x - \overline{x})^2}{n - 1}$$

#### **Standard Deviation** (STD. DEV.) s (s = $\sigma$ = sigma)

The sample standard deviation is a statistic that measures how "dispersed" the sample is around the sample mean. The sample standard deviation increases with increasing spread out. The standard deviation of a set of numbers is the root mean square of the variance  $s^2$ .

$$\mathbf{s}^2 = \frac{\Sigma(\mathbf{x} - \overline{\mathbf{x}})^2}{n - 1}$$

$$s = \sqrt{s^2}$$

#### Variation coefficient (Var.-coeff.)

The variation coefficient is the standard deviation divided by the arithmetic mean. The variation coefficient is indicated in percent.

$$K \text{ var} = \frac{s}{\overline{x}} \times 100\%$$

81/85

#### 15.3 Safety Notes

Safe operation will be ensured as far as the instructions and notes in this manual and on the gauge display will be observed.

For installation work, please cut power supply. Use only original spare parts and/or accessories!

| A         | Rechargeable batteries and accessories                                  |  |  |
|-----------|-------------------------------------------------------------------------|--|--|
|           | Make sure to use only original accessories and batteries                |  |  |
|           | supplied/recommended by the manufacturer of gauge. Connect only to      |  |  |
|           | compatible peripheral devices.                                          |  |  |
|           |                                                                         |  |  |
| A         | Connecting other devices                                                |  |  |
|           | If you connect the gauge to another device, please refer to the         |  |  |
|           | corresponding instructions manual for detailed information on safety    |  |  |
|           | issues. Do only connect original accessories recommended by the         |  |  |
|           | manufacturer of the MiniTest 700 series.                                |  |  |
| A         | Keep away from water                                                    |  |  |
|           | The measuring unit is not waterproof. Keep in a dry place.              |  |  |
| Λ         |                                                                         |  |  |
| <b>EX</b> | Keep away from explosion-hazardous area!                                |  |  |
|           | Approved after-sales service                                            |  |  |
|           | The gauge may only be repaired by approved and qualified after-sales    |  |  |
|           | service personnel.                                                      |  |  |
|           | Medical facilities                                                      |  |  |
|           | Please ask for permission before using the gauge in medical facilities. |  |  |

#### **15.4 Declaration of Conformity**

We, ElektroPhysik, Pasteurstr. 15, D-50735 Cologne, Germany, declare in sole responsibility that the products MiniTest 725, MiniTest 735 and MiniTest 745 to which this declaration relates is in conformity with the provisions of directive 89 / 336 / EEC (Electromagnetic compatibility), in Germany: EMVG (Gesetz über die elektromagnetische Verträglichkeit) of November, 9<sup>th</sup>, 1992.

#### **15.5 After Sales Service**

All models of the MiniTest 700 series are manufactured according to state-of-the-art production methods using high-class components. Careful production controls along with a Certified Quality Management according to DIN EN ISO 9001 ensure optimum product quality.

In case of errors please contact ElektroPhysik or your local dealer. If repairs should become necessary, please send the gauge to ElektroPhysik or contact your local ElektroPhysik representative for return and repair instructions.

Please note that the gauge should only be repaired by authorized, skilled and trained personnel. Service attempts by untrained personnel could cause extensive damage to the gauge and possibly void any and all warranties.

Please retain original packing for returning the gauge in case of repair.

For more detailed information on the use, applications, service or technical data, please contact ElektroPhysik or your local ElektroPhysik representative.

## 16. Change history

This section includes changes (if any).

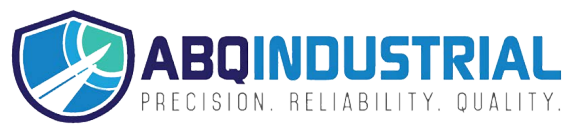

# 17. Index

| adapter cable            | 71                     |
|--------------------------|------------------------|
| Akku                     |                        |
| Australian 19, 27, 39, 4 | 40, 42, 43, 46, 65, 75 |
| average                  | 79                     |
| backlight                | 53                     |
| basic calibration,       |                        |
| adjusting to             |                        |
| Batterie                 |                        |
| batteries                |                        |
| inserting                | 8, 12, 13, 64, 80      |
| battery symbol           | 12                     |
| Bluetooth                |                        |
| Bluetooth interface      |                        |
| Calibration              | 23                     |
| charger unit             |                        |
| external                 | 12                     |
| Coefficient of variation |                        |
| Configuration            |                        |
| Correction value         |                        |
| Delivery schedule        | 69                     |
| display                  | 53                     |

| 0 |
|---|
| 7 |
| 2 |
| 5 |
| 9 |
| 1 |
| 5 |
| 2 |
| 5 |
| 6 |
| 9 |
| 9 |
| 6 |
| 9 |
| 5 |
| 9 |
| 5 |
|   |
| 4 |
| 4 |
|   |

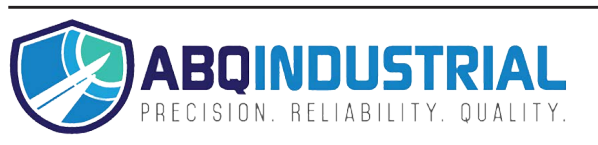